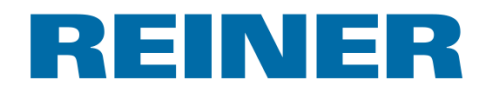

# jetStamp graphic 970

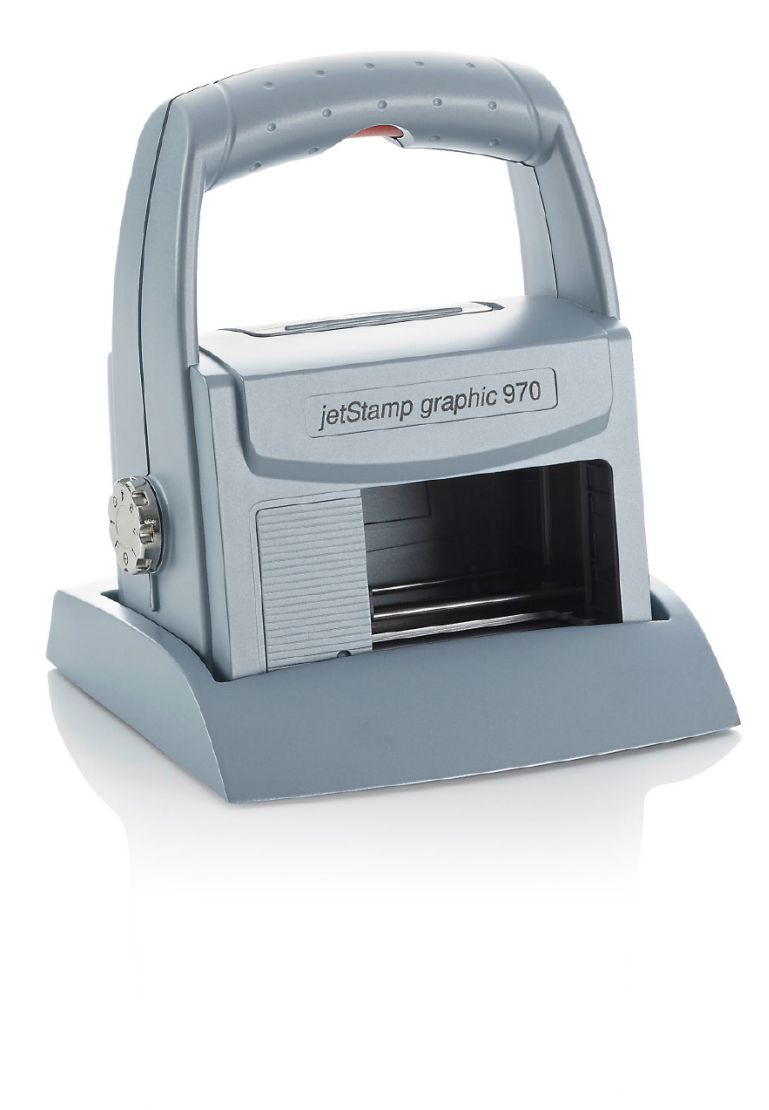

Bedienungsanleitung Operating Manual Manual de instrucciones Mode d'emploi Manual de instruções Istruzioni per l'uso PCset graphic Ayuda 970

# Inhaltsverzeichnis

|                                                 | jetStamp graphic 970                                                                                                    | 5                                                                                                    |
|-------------------------------------------------|----------------------------------------------------------------------------------------------------|----------------------------------------------------------------------------------------------------|
| 1.1                                             | Elementos de control                                                                                                    |                                                                                                    |
| 1.2                                             | Rueda de ajuste                                                                                                    |                                                                                                    |
| II                                              | Información importante                                                                                                    | 9                                                                                                    |
| 2.1                                             | Pilas recargables                                                                                                    |                                                                                                    |
|                                                 | Para su soquridad                                                                                                    | 10                                                                                                    |
|                                                 | Fala su seguliuau                                                                                                    | 10                                                                                                    |
| 3.1                                             | Descripción de símbolo                                                                                                    | 10                                                                                                    |
| 3.2                                             | Advertencias de seguridad para las pilas recargables                                                                                                    | 11                                                                                                    |
| 3.3                                             | Advertencias de seguridad                                                                                                    | 12                                                                                                    |
| 3.4                                             | Manipulación segura de los cartuchos de impresión                                                                                                    | 12                                                                                                    |
| IV                                              | Preparar y poner en marcha                                                                                                    | 13                                                                                                    |
| 4.1                                             | Puesta en marcha                                                                                                    | 13                                                                                                    |
| 4                                               | 4.1.1 Insertar las pilas recargables                                                                                                    |                                                                                                    |
| 4                                               | 4.1.2 Cargar las pilas recargables                                                                                                    |                                                                                                    |
| 4.2                                             | Uso del cartucho de impresión                                                                                                    | 16                                                                                                    |
| 4.3                                             | Realizar impresión de prueba                                                                                                    | 17                                                                                                    |
| 4.4                                             | Activar Bluetooth                                                                                                    |                                                                                                    |
| 4.5                                             | Instalar el software PCset graphic                                                                                                    |                                                                                                    |
|                                                 | 151 Paquisitos del sistema                                                                                                    | 10                                                                                                    |
| 4                                               | 4.5.2 Instalar software                                                                                                    |                                                                                                    |
| 4.6                                             | Actualización de firmware                                                                                                    |                                                                                                    |
| V                                               | Aplicación do coftwaro PCcot graphia                                                                                                    | 21                                                                                                    |
| V                                               | Aplicación de soltware Poset graphic                                                                                                    | 21                                                                                                    |
|                                                 | Preparar jetStamp graphic 970 para PCset graphic                                                                                                    |                                                                                                    |
| 5.1                                             |                                                                                                    | 21                                                                                                    |
| 5.1<br>5.2                                      | Ejecutar el software                                                                                                    | 21<br>22                                                                                                    |
| 5.1<br>5.2<br>5.3                               | Ejecutar el software                                                                                                    | 21<br>22<br>22                                                                                                    |
| 5.1<br>5.2<br>5.3                               | Ejecutar el software<br>Interfaz de usuario                                                                                                    | 21<br>22<br>22<br>22<br>23                                                                                                    |
| 5.1<br>5.2<br>5.3                               | Ejecutar el software<br>Interfaz de usuario                                                                                                    |                                                                                                    |
| 5.1<br>5.2<br>5.3                               | Ejecutar el software                                                                                                    | 21 22 22 22 22 23 23 23 23 24 24 24 24 24 24 24 24 24 24 24 24 24                                                                |
| 5.1<br>5.2<br>5.3                               | Ejecutar el software<br>Interfaz de usuario                                                                                                    | 21<br>22<br>22<br>23<br>23<br>23<br>23<br>24<br>24<br>24                                                                         |
| 5.1<br>5.2<br>5.3                               | Ejecutar el software<br>Interfaz de usuario                                                                                                    | 21<br>22<br>22<br>23<br>23<br>23<br>24<br>24<br>24<br>24<br>24                                                                   |
| 5.1<br>5.2<br>5.3                               | Ejecutar el software         Interfaz de usuario         5.3.1       Barra de menú         5.3.1.2       Edición         5.3.1.3       Ver         5.3.1.4       Formato         5.3.1.5       Extras         5.3.1.6       Ayuda                                                                                                    | 21<br>22<br>22<br>23<br>23<br>23<br>23<br>23<br>24<br>24<br>24<br>24<br>24<br>24                                                 |
| 5.1<br>5.2<br>5.3<br>5                          | Ejecutar el software         Interfaz de usuario         5.3.1       Barra de menú         5.3.1.2       Edición         5.3.1.3       Ver         5.3.1.4       Formato         5.3.1.5       Extras         5.3.1.6       Ayuda         5.3.2       Barra de herramientas                                                                                                    | 21<br>22<br>22<br>23<br>23<br>23<br>24<br>24<br>24<br>24<br>24<br>24<br>24<br>25                                                 |
| 5.1<br>5.2<br>5.3<br>5                          | Ejecutar el software         Interfaz de usuario         5.3.1 Barra de menú         5.3.1.1 Archivo         5.3.1.2 Edición         5.3.1.3 Ver         5.3.1.4 Formato         5.3.1.5 Extras         5.3.1.6 Ayuda         5.3.2 Barra de herramientas         5.3.2.1 Ajustar líneas/cuadrículas                                                                                                    | 21<br>22<br>22<br>23<br>23<br>23<br>23<br>23<br>23<br>24<br>24<br>24<br>24<br>24<br>24<br>24<br>24<br>24<br>24<br>24<br>24<br>24 |
| 5.1<br>5.2<br>5.3<br>5                          | Ejecutar el software         Interfaz de usuario         5.3.1       Barra de menú         5.3.1.2       Edición         5.3.1.3       Ver         5.3.1.4       Formato         5.3.1.5       Extras         5.3.1.6       Ayuda         5.3.2       Barra de herramientas         5.3.2.1       Ajustar líneas/cuadrículas         5.3.2       Selección                                                                                         | 21<br>22<br>22<br>23<br>23<br>23<br>23<br>24<br>24<br>24<br>24<br>24<br>24<br>24<br>24<br>24<br>24<br>24<br>24<br>24             |
| 5.1<br>5.2<br>5.3<br>5<br>5                     | Ejecutar el software         Interfaz de usuario         5.3.1 Barra de menú         5.3.1.1 Archivo         5.3.1.2 Edición         5.3.1.3 Ver         5.3.1.4 Formato         5.3.1.5 Extras         5.3.1.6 Ayuda         5.3.2 Barra de herramientas         5.3.2.1 Ajustar líneas/cuadrículas         5.3.3 Objetos                                                                                                    | 21<br>22<br>22<br>23<br>23<br>23<br>23<br>23<br>23<br>24<br>24<br>24<br>24<br>24<br>24<br>24<br>24<br>24<br>24<br>27<br>20<br>27 |
| 5.1<br>5.2<br>5.3<br>5<br>5<br>5<br>5<br>5<br>5 | Ejecutar el software         Interfaz de usuario         5.3.1 Barra de menú         5.3.1.1 Archivo         5.3.1.2 Edición         5.3.1.3 Ver         5.3.1.4 Formato         5.3.1.5 Extras         5.3.1.6 Ayuda         5.3.2 Barra de herramientas         5.3.2.1 Ajustar líneas/cuadrículas         5.3.3 Objetos         5.3.4 Seguridad del dispositivo                                                                                 | 21<br>22<br>22<br>23<br>23<br>23<br>23<br>23<br>24<br>24<br>24<br>24<br>24<br>24<br>24<br>24<br>24<br>24<br>24<br>24<br>24       |
| 5.1<br>5.2<br>5.3<br>5<br>5<br>5<br>5<br>5<br>5 | Ejecutar el software         Interfaz de usuario         5.3.1 Barra de menú         5.3.1.1 Archivo         5.3.1.2 Edición         5.3.1.3 Ver         5.3.1.4 Formato         5.3.1.5 Extras         5.3.1.6 Ayuda         5.3.2 Barra de herramientas         5.3.2.1 Ajustar líneas/cuadrículas         5.3.3 Objetos         5.3.4 Seguridad del dispositivo         5.3.4.1 Seguridad del dispositivo         5.3.4.1 Definir la contraseña | 21<br>22<br>22<br>23<br>23<br>23<br>23<br>24<br>24<br>24<br>24<br>24<br>24<br>24<br>24<br>24<br>24<br>24<br>24<br>24             |

ERNST REINER GmbH & Co. KG

# REINER

| 5.3.4.1.2          | Desactivar el sistema de seguridad                   | 29 |
|--------------------|------------------------------------------------------|----|
| 5.3.4.1.3          | Contraseña olvidada                                  | 30 |
| 5.3.4.2 De         | sbloquear el dispositivo                             | 30 |
| 5.3.4.3 Blo        | oquear el dispositivo                                | 30 |
| 5.3.5 Ajuste       | s del dispositivo                                    | 31 |
| 5.3.5.1 Co         | nfiguración de la impresora                          | 31 |
| 5.3.5.1.1          | Orden de impresión                                   | 32 |
| 5.3.5.1.2          | Alineación                                           | 33 |
| 5.3.5.1.3          | Intensidad de impresión                              | 34 |
| 5.3.5.1.4          | Inicio de impresión                                  | 35 |
| 5.3.5.2 Se         | ñales                                                | 36 |
| <b>5.3.5.3</b> Fu  | nciones                                              | 37 |
| 5.3.5.3.1          | Impresión de prueba                                  | 38 |
| 5.3.5.3.2          | Repetir la última impresión                          | 39 |
| 5.3.5.3.3          | A delantamiento de numerador                         | 40 |
| 5.3.5.3.4          | Atrasar el numerador                                 | 41 |
| 5.3.5.3.5          | Restablecer el valor inicial del numerador           | 42 |
| 5.3.5.4 Fu         |                                                      | 43 |
| 5.3.6 Indicad      | lores de estado                                      | 44 |
| 5.3.7 Mensa        | jes del dispositivo                                  | 46 |
| 5.4 Establece      | r la conexión mediante Bluetooth                     | 47 |
| 5.5 Ejemplo fl     | ujo de trabajo: crear imágenes de impresión          | 50 |
| EEA Confin         |                                                      | 50 |
| 5.5.1 Config       | urar imagen de impresion                             | 50 |
| 5.5.2 Transf       | erir una imagen de impresion al jetStamp graphic 970 | 51 |
| 5.5.3 Imprim       | ir la imagen de impresión                            | 52 |
| 5.5.4 Númer        | o de impresiones                                     | 53 |
| 5.6 Ajustes ob     | vjetos                                               | 54 |
| 5.6.1 Texto        |                                                      | 54 |
| 5.6.1.1 Aj         | ustes por defecto                                    | 55 |
| 5.6.1.2 Me         | nú de contexto objeto de texto                       | 56 |
| 5.6.1.3 Ge         | nerar gráfico                                        | 57 |
| 5.6.2 Fecha/       | Hora                                                 | 57 |
| <b>5.6.2.1</b> Aj  | ustes por defecto                                    | 58 |
| 5.6.2.1.1          | Pestaña de fecha y hora                              | 59 |
| 5.6.2.1.2          | Pestaña de opciones                                  | 60 |
| 5.6.2.1.3          | Fuente                                               | 61 |
| 5.6.2.2 Me         | enú de contexto objeto de fecha/hora                 | 62 |
| 5.6.3 Numer        | ador                                                 | 62 |
| <b>5.6.3.1</b> Aj  | ustes por defecto                                    | 63 |
| 5.6.3.1.1          | Rango de numerador                                   | 64 |
| 5.6.3.1.2          | Círculo numérico                                     | 64 |
| 5.6.3.1.3          | Fuente                                               | 65 |
| 5.6.3.2 Me         | enú de contexto objeto de numerador                  | 66 |
| 5.6.4 Código       | de barras                                            | 67 |
| <b>5.6.4.1</b> Aju | ustes por defecto                                    | 67 |
| 5.6.4.2 Nu         | meración/Datación secuencial                         | 70 |
| 5.6.4.3 Me         | enú de contexto de objeto de código de barras        | 71 |
| <b>5.6.4.4</b> Ge  | enerar gráfico                                       | 71 |
| 5.6.5 Gráfico      |                                                      | 72 |
| <b>5.6.5.1</b> Ca  | rgar gráfico de diálogo                              | 72 |
| 5.6.5.2 Me         | enú de contexto objeto de gráfico                    | 73 |
| <b>5.6.5.3</b> Ge  | enerar gráfico                                       | 73 |
| 5.7 Inicio de i    | mpresión desde fuente externa                        | 73 |
| 5.7.1 Activa       | ión a través de puerto USB                           | 73 |
| 5.7.2 Active       | ión mediante interruntor externo                     | 74 |
|                    |                                                      |    |
|                    |                                                      |    |

| VI   | Advertencia                                       | 75 |
|------|---------------------------------------------------|----|
| 6.1  | Sustituir cartucho de impresión                   |    |
| 6.2  | Limpiar los contactos del cartucho de impresión   |    |
| 6.3  | Limpiar las boquillas                             |    |
| 6    | 3.3.1 Limpieza automática de las boquillas        |    |
| 6    | 3.2 Limpieza manual de las boquillas              | 80 |
| 6.4  | Limpiar la junta                                  | 81 |
| 6.5  | Volver a colocar la junta                         |    |
| 6.6  | Limpiar carcasa                                   |    |
| VII  | Detección y eliminación de fallos del             |    |
| •    | sistema                                           | 83 |
| 7.1  | jetStamp graphic 970 no está en funcionamiento    | 83 |
| 7.2  | Causas por las que no carga las pilas recargables |    |
| 7.3  | Señales ópticas (LED)                             |    |
| 7.4  | Señales acústicas                                 |    |
| VIII | Datos técnicos y accesorios                       | 88 |
| 8.1  | Placa de identificación                           |    |
| 8.2  | Datos técnicos                                    |    |
| 8.3  | Transporte y eliminación                          | 90 |
| 8.4  | Accesorios                                        |    |
| IX   | Contacto                                          | 91 |
| X    | Manual de instrucciones                           | 92 |
|      | Index                                             | 93 |

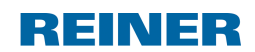

jetStamp graphic 970

# 1 jetStamp graphic 970

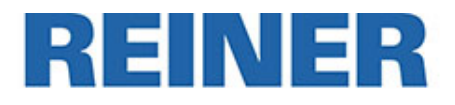

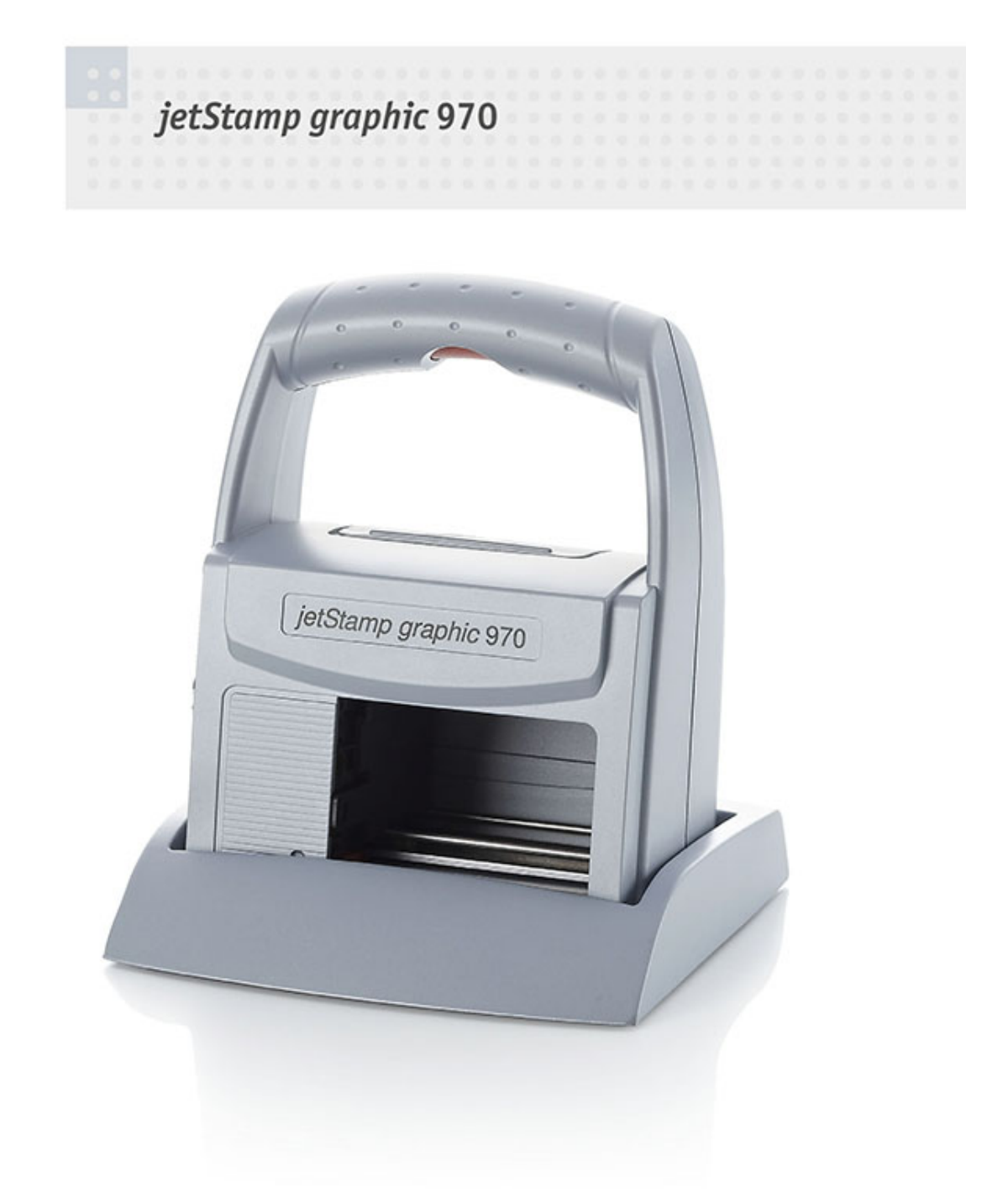

# **1.1 Elementos de control**

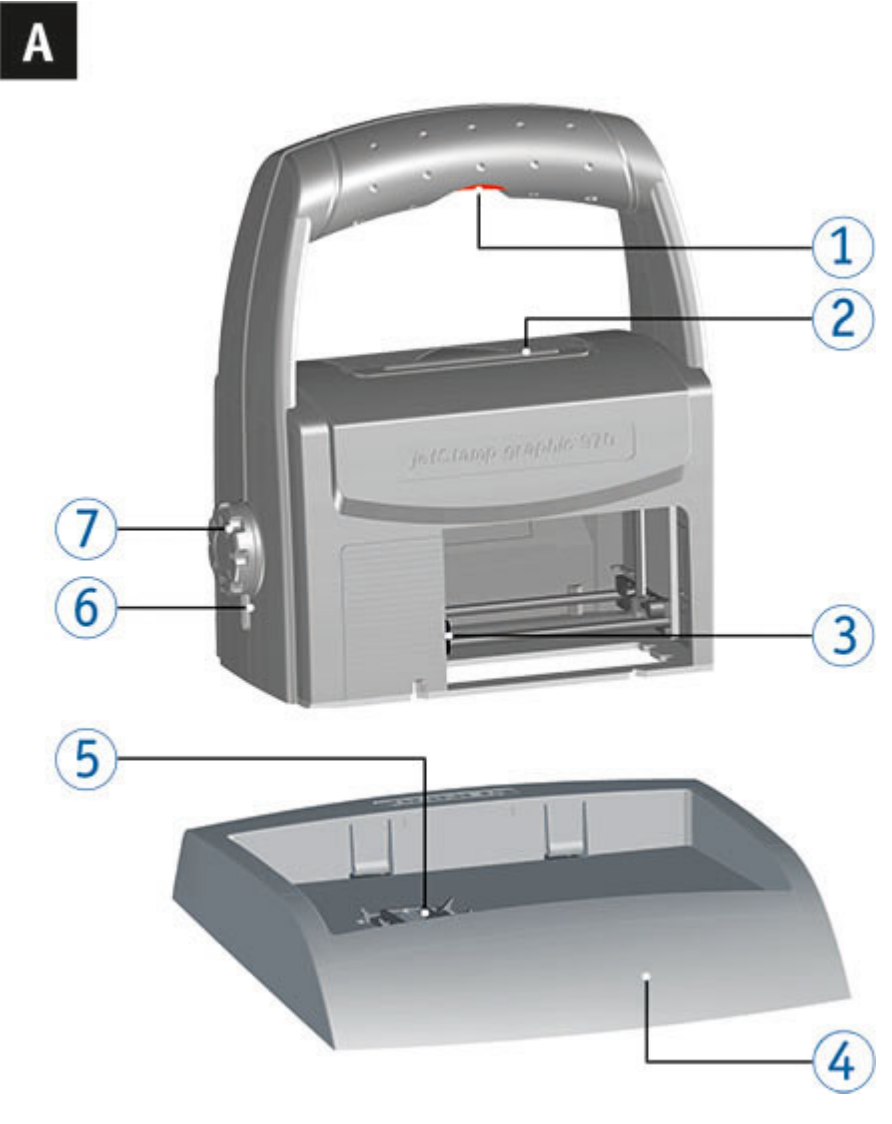

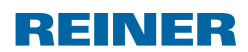

### jetStamp graphic 970

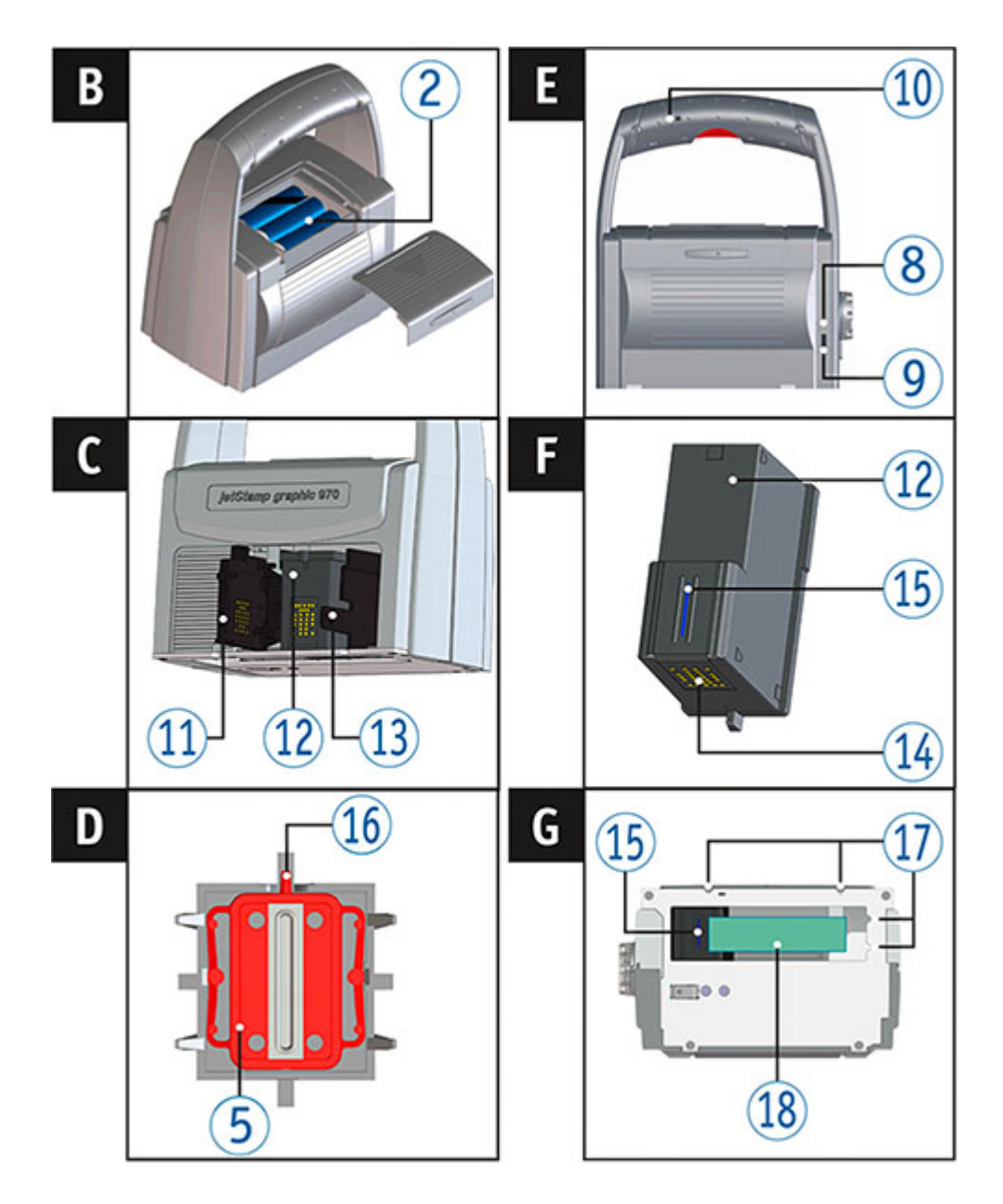

- Botón del obturador
- Batería
- 3 Carro de impresión
- ④ Estación base
- 5 Junta
- 6 Pantalla LED
- Rueda de ajuste
- 8 Indicador de carga verde
- 9 Conexión de micro USB

- 10 Entrada de jack para activación externa
- 11 Tapa cartucho de impresión
- 12 Cartucho de impresión
- 13 Bloqueo cartucho de impresión
- 14 Contacto cartucho de impresión
- 15 Boquillas
- 16 Extremo de junta
- 11 Auxiliares de posicionamiento
- 18 Área de impresión

#### Rueda de ajuste 1.2

i

i

8

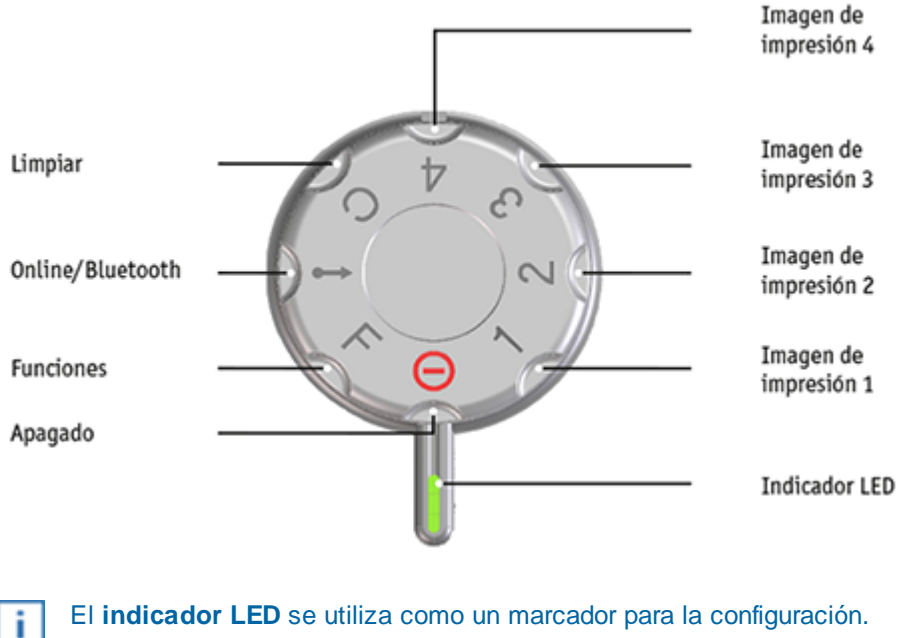

Para definir las funciones (véase "Funciones").

¡Para evitar errores de funcionamiento, establecer ajustes precisos para el display LED!

Para activar el Bluetooth, girar la rueda de ajuste 🧷 a la posición Online/Bluetooth (véase "Activar Bluetooth").

# 2 Información importante

Antes de la puesta en marcha del *jetStamp graphic* 970 es imprescindible que usted lea el manual, y en especial, las indicaciones de seguridad. Esto es por su seguridad y evitará daños en el dispositivo, dudas en el trato con los sellos eléctricos y los riesgos de seguridad asociados.

Pilas recargables

# 2.1 Pilas recargables

La carga de las pilas recargables se controla de forma electrónica. Esto asegura que las células de las pilas recargables se cargan de manera óptima.

### Cargar

Cargue las pilas recargables completamente antes de su primer uso. La duración es de aprox. tres horas.

Después de la primera carga máxima, las pilas recargables no han alcanzado su capacidad máxima. Debe ser consciente de que los tiempos de funcionamiento normales están por debajo de lo establecido.

### Alcanzar la capacidad máxima

La capacidad máxima se alcanza cuando las pilas recargables están completamente descargadas y han sido recargadas varias veces.

# 3 Para su seguridad

10

Descripción de símbolos

Advertencias de seguridad para las pilas recargables

Advertencias de seguridad

Manipulación segura de los cartuchos de impresión

## 3.1 Descripción de símbolo

#### A PELIGRO

Advertencias de peligro que causan **la muerte o lesiones graves de inmediato** en caso de incumplimiento.

#### ADVERTENTIA

Advertencias de peligro que causan la muerte o lesiones graves en caso de incumplimiento.

### ATENCIÓN

Advertencias de peligro que causan lesiones en caso de incumplimiento.

#### **AVISO**

Advertencias de peligro que causan daños materiales en caso de incumplimiento.

Aquí se le solicitará las medidas.

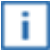

Consejos y sugerencias para que usted se familiarice de forma aún más sencilla con su *jetStamp graphic* 970.

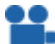

Instrucciones en los tutoriales en vídeo.

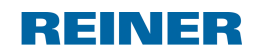

# 3.2 Advertencias de seguridad para las pilas recargables

Las pilas recargables se desgastan. No se puede garantizar que duren más de seis meses.

#### ADVERTENTIA

Peligro de explosión por contacto con el fuego.

No tire las pilas recargables al fuego.

#### ATENCIÓN

Peligro de lesiones debido a la destrucción de la cubierta de la batería si utiliza pilas recargables no adecuadas o pilas recargables no recargables.

¡Utilice únicamente las pilas recargables especificadas para el dispositivo!

#### Tipo de uso

Utilice sólo el adaptador de CA o el puerto USB del PC para cargar las pilas recargables.

Usar sólo pilas recargables (tres unidades) del modelo níquel-hidruro metálico (número de artículo REINER: 946 192 - 000) de AA.

Cambie siempre todas las pilas recargables usadas a la vez. Las pilas recargables no autorizadas pueden provocar daños o fallos de funcionamiento.

Utilice sólo pilas recargables recargables autorizadas.

#### Empezar

¡Tenga en cuenta la polaridad de las pilas recargables cuando se inserta, véanse los símbolos!

### Eliminación

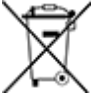

#### Baterías defectuosas o usadas

Las baterías defectuosas o usadas no deben tirarse a la basura doméstica.

# 3.3 Advertencias de seguridad

### ADVERTENTIA

12

Peligro de ceguera por el contacto de la tinta con los ojos.

¡No acercar la boquilla del jetStamp graphic 970 a la cara de las personas!

### ATENCIÓN

Peligro de tropiezo y daños en el dispositivo si los cables del dispositivo se encuentran dispersos por la habitación.

> ¡Colocar los cables del dispositivo de manera que no supongan una fuente de peligro!

### **AVISO**

Daños en el dispositivo en caso de transporte inadecuado.

> ¡Utilizar sólo el embalaje que proporciona protección contra choques y golpes al dispositivo!

### AVISO

Daño en el dispositivo debido a la condensación.

Antes de empezar, jesperar hasta que el aparato haya alcanzado la temperatura ambiente y esté totalmente seco!

# 3.4 Manipulación segura de los cartuchos de impresión

### ADVERTENTIA

Peligro de ceguera por el contacto de la tinta con los ojos.

¡No acercar la boquilla del jetStamp graphic 970 a la cara de las personas!

### ATENCIÓN

La ingestión de tinta provoca daños a la salud.

- ¡No ingerir!
- ¡Mantener el cartucho de impresión alejado de los niños!

# REINER

# 4 Preparar y poner en marcha

Puesta en marcha

Utilizar cartucho de impresión

Realizar impresión de prueba

Activar Bluetooth

Instalar el software PCset graphic

Actualización de firmware

# 4.1 Puesta en marcha

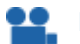

Podrá encontrar un vídeo en nuestra página internet www.reiner.de o en youtube.

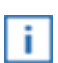

Las pilas recargables deben estar completamente cargadas antes de su primer uso. El tiempo de carga es de aprox. 3 horas. Las pilas recargables están cargadas cuando el indicador verde <sup>8</sup> se apaga.

Insertar las pilas recargables

Cargar las pilas recargables

PCset graphic Ayuda 970

### 4.1.1 Insertar las pilas recargables

# Insertar las pilas recargables ⇔ Fig. A + B + E

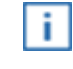

14

Las pilas recargables deben estar completamente cargadas antes de su primer uso. El tiempo de carga es de aprox. 3 horas. Las pilas recargables están cargadas cuandoel indicador verde <sup>(8)</sup> se apaga.

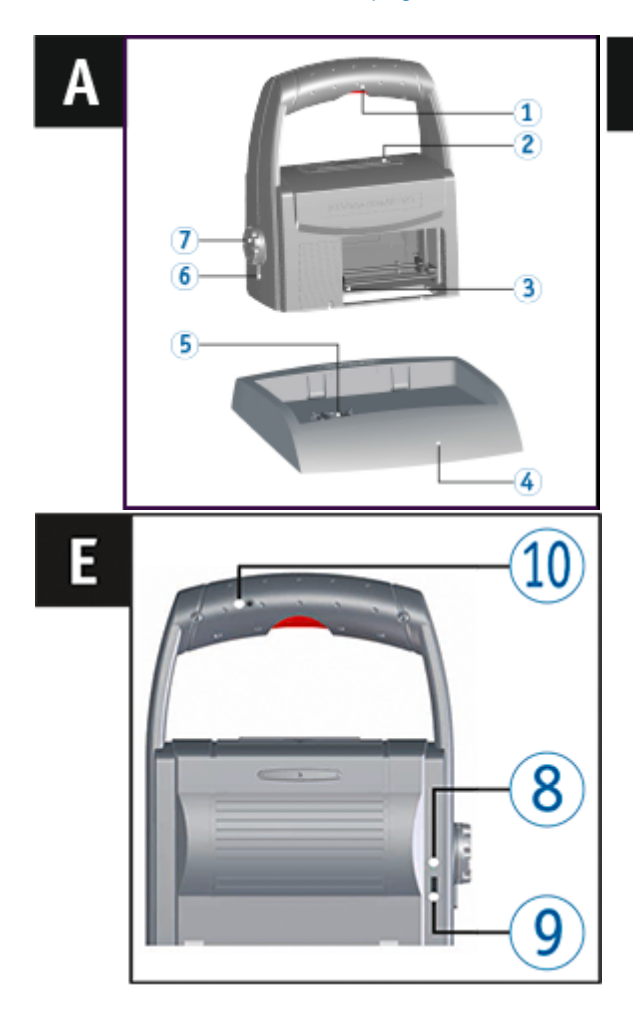

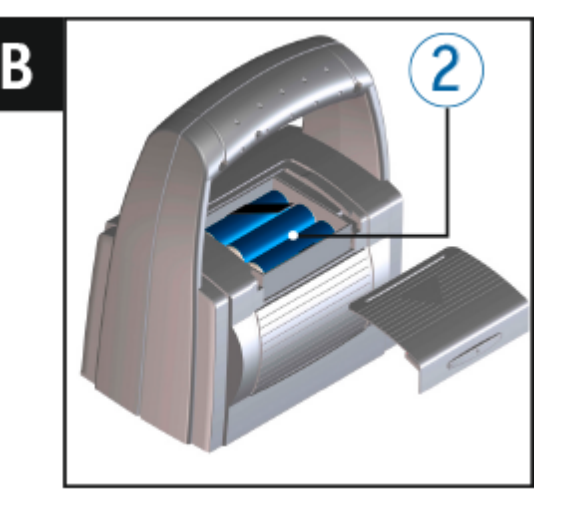

Cambie siempre todas las pilas recargables usadas a la vez. Al quitar las pilas recargables sigue apareciendo la fecha, la hora y la lectura del numerador.

- Abrir el compartimento de la batería 2.
- Colocar la banda textil por completo en el compartimento.
- Respetar la polaridad correcta y utilizar pilas recargables.
- Cerrar el compartimento de la batería 2.

i

La banda textil se utiliza para facilitar la extracción de las pilas recargables.

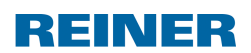

Preparar y poner en marcha

15

### 4.1.2 Cargar las pilas recargables

Cargar las pilas recargables  $\Rightarrow$  Fig.

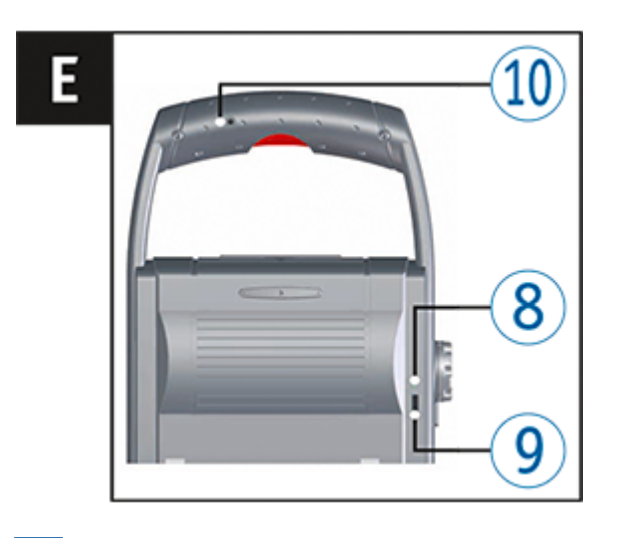

Conectar el dispositivo al PC sólo una vez que el software PCset graphic esté instalado (véase "Instalar el software PCset graphic").

No es posible la carga de un conector USB sin una fuente de alimentación externa.

Conectar el cable USB con el adaptador de CA a la red eléctrica desde la conexión de Micro USB del dispositivo 9.

El indicador de carga verde (8) se ilumina.

i.

i.

PCset graphic Ayuda 970

# 4.2 Uso del cartucho de impresión

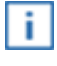

Dependiendo del tipo de tinta, se requieren juntas diferentes (véase "<u>Volver a colocar la junta</u>").

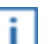

Usar la junta de los cartuchos de impresión adjuntos.

### \land ATENCIÓN

La ingestión de tinta provoca daños a la salud.

- ▶ ¡No ingerir!
- ¡Mantener el cartucho de impresión alejado de los niños!

# Uso del cartucho de impresión ⇔ Fig. 🔺 + C + F

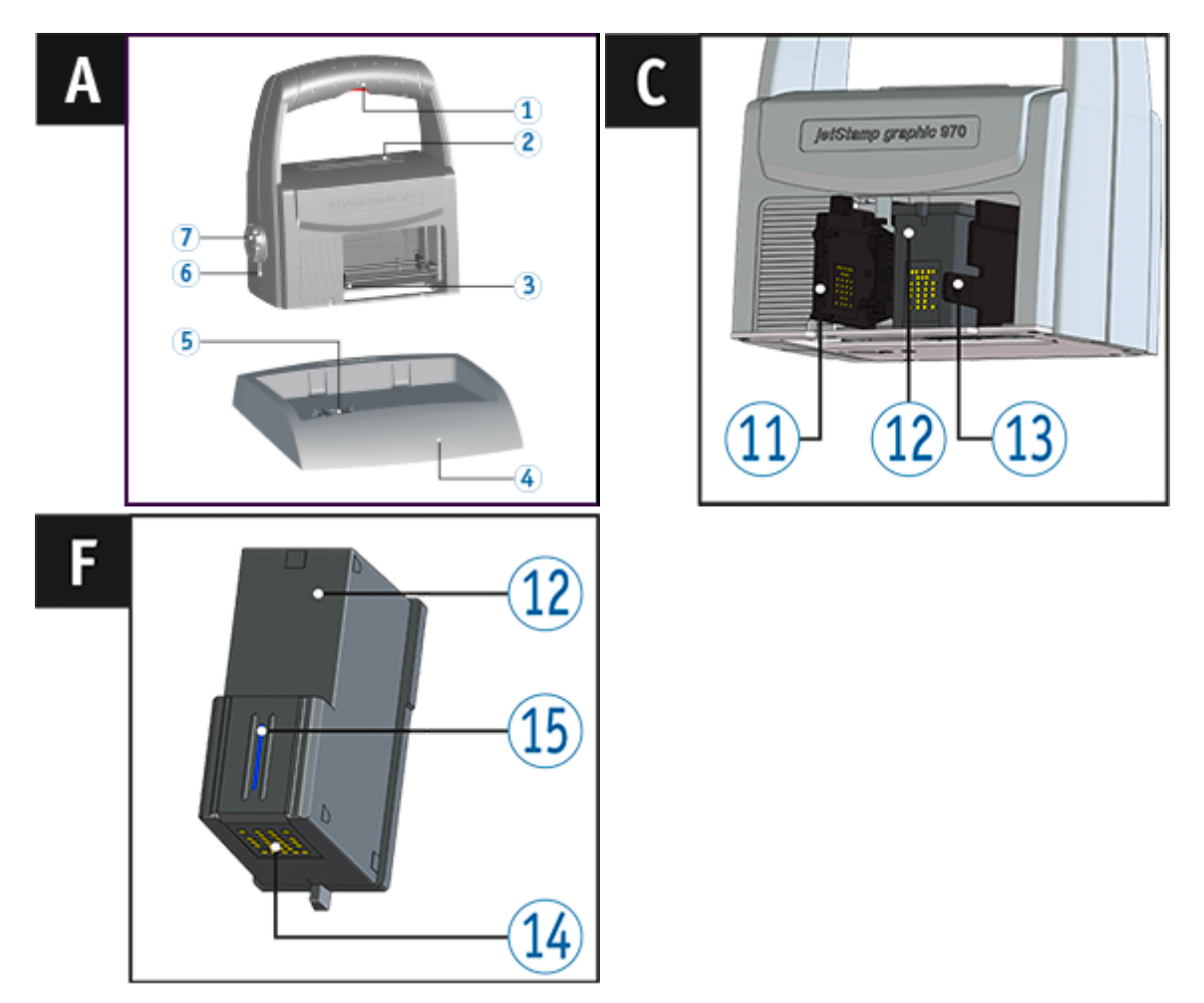

- Colocación del jetStamp graphic 970 en la estación base 4.
- Colocar la rueda de ajuste en la posición 1.
- Mantener el botón del obturador 1 activado llevar el dispositivo a la estación base 4. El carro de impresión 3 se desplaza a la posición central.
- Soltar el botón del obturador 1.
- Bloqueo del cartucho de impresión <sup>13</sup> ligeramente a la derecha para poder abrir la tapa del

Preparar y poner en marcha

cartucho de impresión 11.

- Tapa del cartucho de impresión 11 abierta..
- Retire el embalaje de su nuevo cartucho de impresión <sup>12</sup> y quite la cubierta protectora de las boquillas <sup>15</sup>.
- El dispositivo ha de instalarse en una superficie estable.
- Utilizar cartucho de impresión 12.
- Cerrar tapa del cartucho de impresión 11.

Presionar botón de obturador 1.
 El carro de impresión 3 se mueve a la posición básica.

Devolver la *jetStamp graphic* 970 a la posición de base para impedir el secado de la tinta. Observar la señal acústica de la *jetStamp graphic* 970 (véase "<u>Señales acústicas</u>").

# 4.3 Realizar impresión de prueba

#### **ADVERTENTIA**

Peligro de ceguera por el contacto de la tinta con los ojos.

¡No acercar la boquilla <sup>15</sup> del jetStamp graphic 970 a la cara de las personas!

# Realizar impresión de prueba ⇔ Fig. A + E

El *jetStamp graphic* 970 viene de fábrica con 4 imágenes de impresión de muestra.

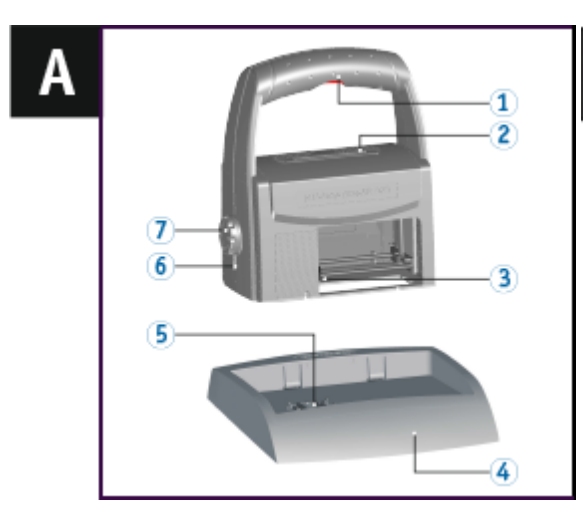

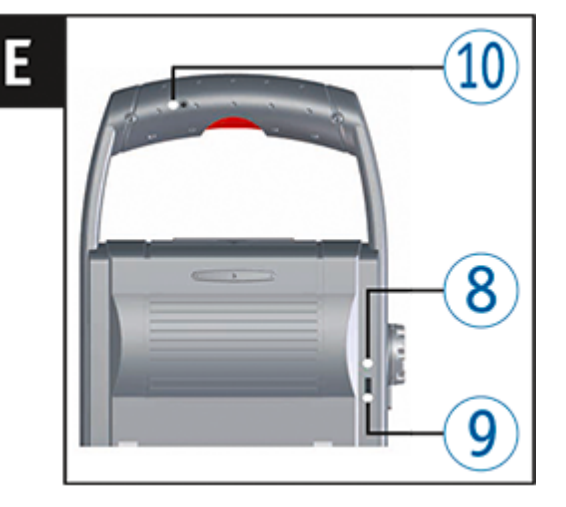

- Colocar el dispositivo sobre una superficie plana para imprimir.
- Presionar botón de obturador 1.
   La imagen de impresión de muestra 1 se imprime.

Devolver la *jetStamp graphic* 970 a la posición de base para impedir el secado de la tinta. Observar la señal acústica de la *jetStamp graphic* 970 (véase "<u>Señales acústicas</u>").

# 4.4 Activar Bluetooth

i.

18

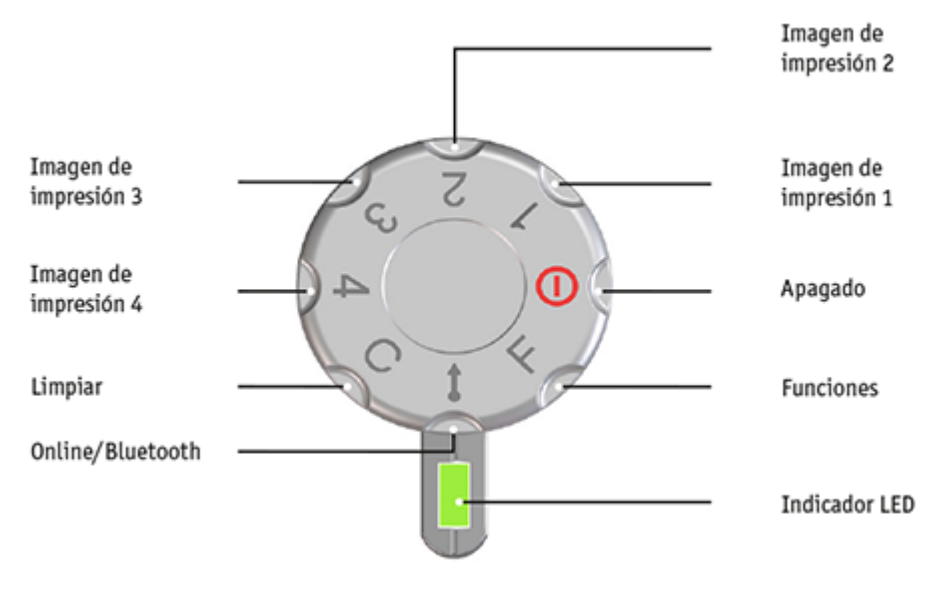

El Bluetooth no puede activarse mientras que haya una conexión USB activa. Con la conexión Bluetooth activa, tampoco puede establecerse una conexión USB.

**i** Cuando el Bluetooth está activo, disminuye la autonomía, ya que el Bluetooth también está activo en modo Standby.

- Para activar el Bluetooth del dispositivo, girar la rueda de ajuste Online/Bluetooth.
- Para establecer la conexión Bluetooth con el dispositivo, siga las instrucciones descritas en "Establecer la conexión mediante Bluetooth".

# 4.5 Instalar el software PCset graphic

Requisitos del sistema

Instalar software

### 4.5.1 Requisitos del sistema

### **Dispositivos de REINER compatibles**

- *jetStamp graphic* 970
- REINER 940

### Hardware

- PC con procesador Pentium (también compatible) o superior
- Adaptador gráfico con una resolución mínima de 800 x 600 píxeles (mín. 256 colores; óptima: TrueColor, 24 Bit, 16,78 millones de colores)
- Memoria principal mín. 32 MB
- 10 MB de espacio libre en el disco duro
- 1 puerto USB libre

### Sistemas operativos compatibles

- Windows 7, Windows 7 64 Bit, Windows 8, Windows 8 64 Bit

### 4.5.2 Instalar software

Para la instalación, se necesitan permisos de administrador en el PC.

- Introducir CD de PCset graphic en la unidad.
- Si el programa de instalación no se inicia automáticamente, ejecute el archivo "setup.exe".
- Siga las instrucciones del programa de instalación.

# 4.6 Actualización de firmware

Se puede descargar el software más actual para la *jetStamp graphic* 970 desde el apartado de **"Descargas"** en www.reiner.de.

Antes de una actualización del firmware, las imágenes de impresión que se encuentran en la *jetStamp graphic* 970, deben transmitirse al PCset graphic y guardarse. Las imágenes de impresión pueden dañarse durante la actualización del firmware.

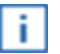

i

20

Asegurarse de que el PCset graphic esté instalado en el PC, aunque no esté abierto, antes de iniciar la actualización del firmware. Durante la instalación de la actualización del firmware, la *jetStamp graphic* 970 no debe apagarse.

- Unir la conexión micro USB 9 con el PC mediante el cable USB.
- Para encender el dispositivo, girar la rueda de ajuste 1 a la posición 1.
- Descomprimir "Firmware update" y ejecutar "970 Firmware xxxx.exe". El firmware se instalará automáticamente. Después de haber actualizado con éxito el firmware, el PCset graphic puede abrirse de nuevo.

# 5 Aplicación de software PCset graphic

Preparar jetStamp graphic 970 para PCset graphic Ejecutar el software Interfaz de usuario Establecer la conexión mediante Bluetooth Ejemplo flujo de trabajo: crear imágenes de impresión Ajustes objetos

Inicio de impresión desde fuente externa

# 5.1 Preparar jetStamp graphic 970 para PCset graphic

Preparar *jetStamp graphic* 970 para PCset graphic ⇔ Fig. A + E

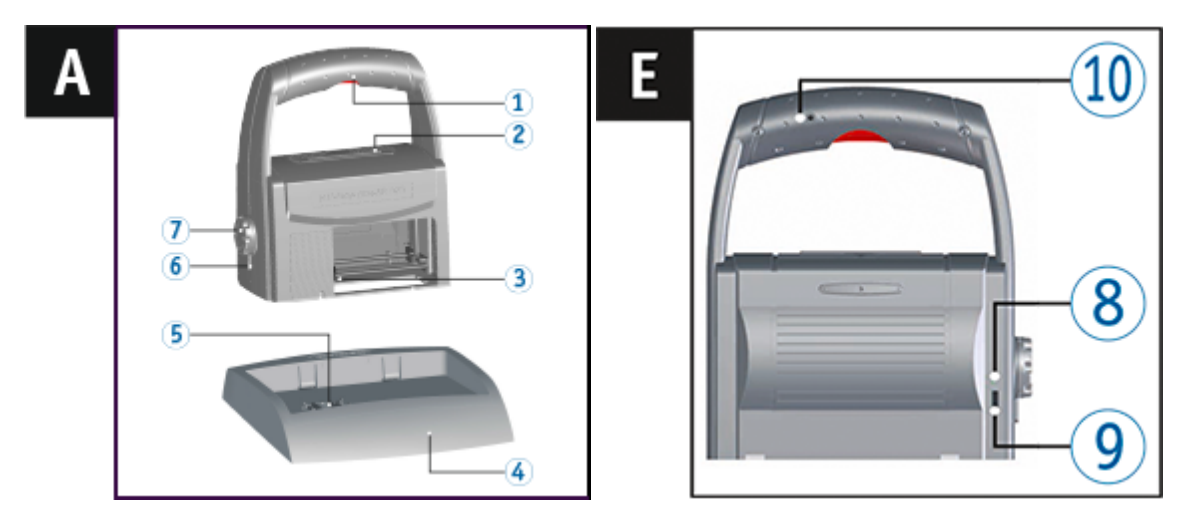

Para que el dispositivo pueda ser reconocido por el PC de forma correcta debe instalarse primero el software del PCset graphic.

Conectar el cable USB al PC mediante la conexión de micro USB 9.

Gire la rueda de ajuste a la posición 1 para encender el dispositivo.
 El PC detecta el *jetStamp graphic* 970 como un nuevo dispositivo USB.
 El software de controlador del dispositivo se instala automáticamente.

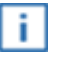

Cuando el dispositivo está conectado al PC, las pilas recargables se cargan a través del puerto USB.

### 5.2 Ejecutar el software

Haga doble clic en el icono REINER PCset graphic El software PCset graphic se inicia.

# 5.3 Interfaz de usuario

La interfaz de usuario se divide en cuatro áreas:

- Barra de menús con las funciones típicas de Windows y las funciones específicas del PCset graphic
- **b** Barra de herramientas
- C 4 líneas para el diseño de las impresiones
- d Barra con indicadores de estado diferentes.

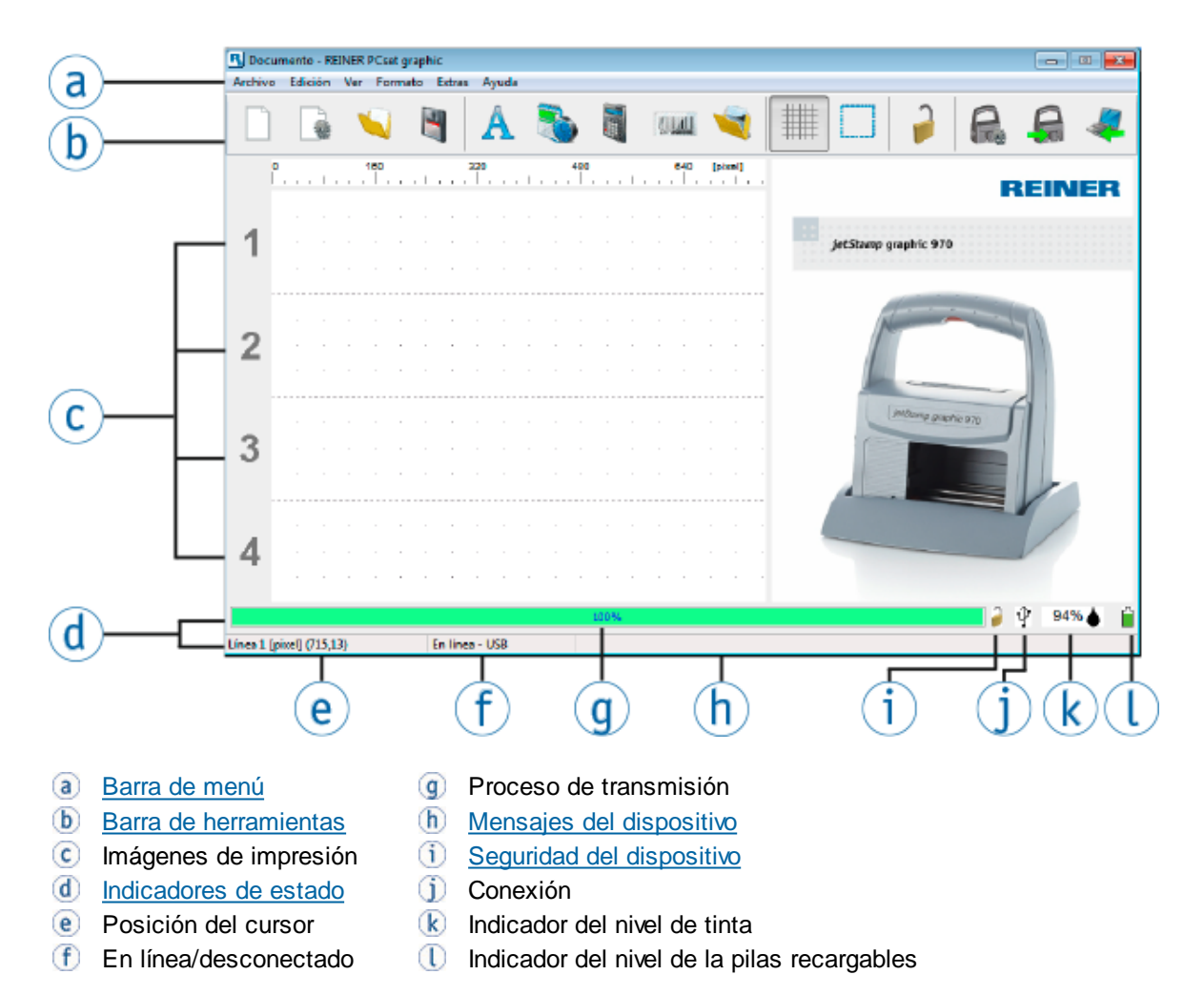

### 5.3.1 Barra de menú

B Documento - REINER PCset graphic Archivo Edición Ver Formato Extras Ayuda

En la barra de menú encontrará tanto los comandos estándar auto-explicativos, como los comandos de menú específicos de PCset graphic. A estos últimos se accede a través de los iconos de la barra de herramientas.

Archivo

**Edición** 

<u>Ver</u>

**Formato** 

**Extras** 

<u>Ayuda</u>

#### 5.3.1.1 Archivo

| Función                                   | Descripción                                                               |  |
|-------------------------------------------|---------------------------------------------------------------------------|--|
| Nuevo                                     | Restablecimiento de la pantalla. Eliminar el diseño mostrado.             |  |
| Abrir                                     | Menú de selección de archivos para las imágenes de impresión almacenadas. |  |
| Guardar                                   | Guardar las imágenes de impresión mostradas como archivo XML.             |  |
| Guardar como                              | Cuadro de diálogo para guardar las imágenes impresas que aparecen.        |  |
| Configuración                             | Configurar la impresión, la señal, la función y la fuente.                |  |
| Transferir                                | Las imágenes impresas se transfieren al dispositivo.                      |  |
| Subir                                     | Cargar las imágenes de impresión almacenadas en el dispositivo.           |  |
| Buscar el dispositivo Bluetooth<br>REINER | Búsqueda de dispositivo Bluetooth REINER.                                 |  |
| Última vez que se abrió                   | Muestra las últimas impresiones abiertas.                                 |  |
| Salir                                     | Cierra el PCset graphic.                                                  |  |

#### 5.3.1.2 Edición

| Función  | Descripción                        |  |
|----------|------------------------------------|--|
| Eliminar | Elimina los objetos seleccionados. |  |

### PCset graphic Ayuda 970

| Copiar | Carga el contenido marcado en el portapapeles.              |
|--------|-------------------------------------------------------------|
| Pegar  | Pega el contenido en el portapapeles.                       |
| Cortar | Carga el contenido marcado en el portapapeles y lo elimina. |

### 5.3.1.3 Ver

24

| Función                                        | Descripción                                              |
|------------------------------------------------|----------------------------------------------------------|
| Líneas/Cuadrícula                              | Ajustar líneas/cuadrículas.                              |
| Mostrar el candado en la barra de herramientas | Mostrar u ocultar el botón de seguridad del dispositivo. |
| REINER 940                                     | Se abre la interfaz de usuario REINER 940.               |

### 5.3.1.4 Formato

| Función                                                       | Descripción                                                        |  |
|---------------------------------------------------------------|--------------------------------------------------------------------|--|
| Texto Se pueden configurar los ajustes para objetos de texto. |                                                                    |  |
| Fecha/Hora                                                    | Se pueden configurar los ajustes para objetos de fecha/hora.       |  |
| Numerador                                                     | Se pueden configurar los ajustes para objetos de numerador.        |  |
| Código de barras                                              | Se pueden configurar los ajustes para objetos de código de barras. |  |

### 5.3.1.5 Extras

| Función                   | Descripción                                                                                           |
|---------------------------|----------------------------------------------------------------------------------------------------|
| Seguridad del dispositivo | La seguridad del dispositivo bloquea la impresión y protege los datos de impresión contra los abusos. |
| Módulo SF                 | Módulo de servicio y mantenimiento de REINER.                                                         |

### 5.3.1.6 Ayuda

| Función     | Descripción                                                                                                    |  |
|-------------|----------------------------------------------------------------------------------------------------|--|
| Ayuda       | Ayuda con instrucciones detalladas sobre la configuración y el manual de instrucciones en formato electrónico.                                                                     |  |
| Información | Notas de la versión del software.<br>El <i>jetStamp graphic</i> 970 está conectado, aquí aparecen los<br>detalles sobre el modelo, el número de serie y la versión de<br>firmware. |  |

### 5.3.2 Barra de herramientas

| Barra de<br>herra-<br>mientas (b) | Comando de<br>menú           | Descripción                                                                                                    |
|-----------------------------------|------------------------------|----------------------------------------------------------------------------------------------------|
|                                   | Nuevo                        | Restablecimiento de la pantalla. Eliminar el diseño mostrado.                                                                                                    |
|                                   | Fuente                       | La pestaña "Fuente" en el menú muestra la "Configuración".                                                                                                    |
| <b>N</b>                          | Abrir                        | Menú de selección de archivos para las imágenes de<br>impresión almacenadas.                                                                                                    |
| 4                                 | Guardar                      | Guardar las imágenes de impresión mostradas como archivo XML.                                                                                                    |
|                                   | Cuadrícula                   | Activa la <u>cuadrícula</u> para alinear objetos.                                                                                                    |
|                                   | Selección                    | Para las áreas que fija la función adicional "Crear gráfico"<br>(véase " <u>Selección</u> ").                                                                                                    |
| 0                                 | Seguridad del<br>dispositivo | La seguridad del dispositivo se puede ajustar (véase<br>" <u>Seguridad del dispositivo</u> ").<br>En la pestaña "Vista", cuando se pulse en " Mostrar el<br>candado en la barra de herramientas ", dicho botón se<br>muestra o se oculta. |
| A                                 | Configuración                | Visualizar la pestaña " <u>Configuración de impresión</u> " en el menú de "Configuración".                                                                                                    |
|                                   | Transferir                   | Las imágenes impresas se transfieren al dispositivo.<br>Los datos existentes en la <i>jetStamp graphic</i> 970 se<br>sobrescriben.                                                                                                    |
| -                                 | Subir                        | Cargar las imágenes de impresión almacenadas en el dispositivo.                                                                                                    |

### 5.3.2.1 Ajustar líneas/cuadrículas

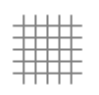

Cada línea de impresión se divide en el número de líneas seleccionadas en el tamaño de cuadrícula seleccionado respectivamente.

| Cuadrícula |       |        |         | x |
|------------|-------|--------|---------|---|
| Líneas     | 4 🗸   | ]      |         |   |
| Cuadrícula |       |        |         |   |
| Unidades   |       |        |         |   |
| ⊚ mm       | 🔘 pul | gada   | ø pixel |   |
| ОК         | Inter | rumpir | Ayuda   |   |

### Unidades

Cuadrícula/regla se muestra en la unidad seleccionada.

| Cuadrícula         |             | <b>—</b> |
|--------------------|-------------|----------|
| 🔘 Líneas           |             |          |
| Cuadrícula     0.5 | ▼ mm        |          |
| Unidades           |             |          |
| mm                 | 🔘 pulgada   | 🔘 pixel  |
| ок                 | Interrumpir | Ayuda    |

| Unidad  | Descripción                            |
|---------|----------------------------------------|
| mm      | La regla se divide en <b>mm</b> .      |
| pulgada | La regla se divide en <b>pulgada</b> . |
| píxel   | La regla se divide en <b>píxele</b> .  |

#### 5.3.2.2 Selección

| e  | - | - | - | - | - | 1 |
|----|---|---|---|---|---|---|
|    |   |   |   |   |   |   |
|    |   |   |   |   |   |   |
|    |   |   |   |   |   |   |
|    |   |   |   |   |   |   |
|    |   |   |   |   |   |   |
|    |   |   |   |   |   |   |
| ۰. |   |   |   |   |   | J |
|    | - | - | - | - | - |   |

- Activar "Selección".
- Arrastrar un marco de selección por el área deseada con el botón izquierdo del ratón presionado.
- Hacer clic en el marco con el botón izquierdo del ratón. La selección puede procesarse como un objeto gráfico.

### 5.3.3 Objetos

Las imágenes de impresión se compilan en objetos a partir de los cinco grupos de objetos. Los objetos se pueden colocar, Drag & Drop en cualquier lugar (véase "<u>Ejemplo flujo de trabajo:</u> <u>crear imágenes de impresión</u>").

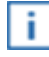

El formato de cada grupo de objetos se puede configurar individualmente. Al menú de configuración de formato se accede haciendo clic en el botón derecho del ratón sobre un objeto, o en la pestaña "Formato" en la barra de menú.

| Barra de<br>herra-<br>mientas <b>(</b> b) | Comando          | Descripción                                                                                                    |
|-------------------------------------------|------------------|----------------------------------------------------------------------------------------------------|
| A                                         | Texto            | Introduzca el texto deseado en la posición del cursor. La fuente y el estilo dependen del texto seleccionado. Un doble clic sobre el texto finaliza el modo de entrada de texto.                                                                           |
|                                           |                  | El texto también se puede añadir a través del portapapeles de Windows.                                                                                                    |
|                                           |                  | El tamaño de la fuente que se encuentra en la cuadrícula activa se ajusta automáticamente a la altura de la cuadrícula.                                                                                                    |
|                                           | Fecha/Hora       | La fuente, el estilo de fuente, el tamaño de fuente y el formato se pueden ajustar individualmente (vease " <u>Fuente</u> " y " <u>Ajuste por defecto</u> ").                                                                                              |
|                                           | Numerador        | El numerador utiliza la numeración secuencial. El valor<br>inicial, el incremento de la fuente y la dirección, así como el<br>estilo de la fuente y el tamaño de la fuente se pueden ajustar<br>(véase " <u>Fuente</u> " y " <u>Ajuste por defecto</u> "). |
| DX Published                              | Código de barras | En la configuración de formato se puede elegir entre diversos formatos de códigos de barras (véase " <u>Ajuste por defecto</u> ").                                                                                                    |
| 1                                         | Gráfico          | Después de insertar un objeto gráfico, se abre una ventana<br>de selección de archivos. Seleccione el gráfico que desee y<br>confirme con "Abrir".                                                                                                    |

REINER

### 5.3.4 Seguridad del dispositivo

Seguridad del dispositivo

Desbloquear el dispositivo

Bloquear el dispositivo

### 5.3.4.1 Seguridad del dispositivo

La seguridad del dispositivo bloquea la impresión y protege los datos de impresión contra los abusos.

La seguridad del dispositivo no soporta dispositivos que no tengan la versión más reciente del firmware. Se puede descargar la versión más reciente del firmare desde el apartado **"Descargas"** en www.reiner.de.

La seguridad del dispositivo se puede ajustar en la barra de menús ⓐ, en la pestaña "Extras → Seguridad del dispositivo" o en la barra de herramientas ⓑ en Botones ¥ / € / €.

Se pueden elegir entre tres funciones distintas:

- 1. 🞽 La seguridad del dispositivo está desactivada.
- 2. Ja seguridad del dispositivo está activada.
   Las impresiones no se pueden transmitir ni imprimir si no se introduce una contraseña.
- Impresiones se pueden transmitir e imprimir sin que se introduzca una contraseña.

Definir la contraseña

Desactivar el sistema de seguridad

Contraseña olvidada

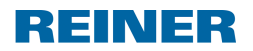

#### 5.3.4.1.1 Definir la contraseña

Definir la contraseña" activa la seguridad del dispositivo y protege los datos de impresión contra los abusos.

| Definir la contraseña                    | ×                                 |
|------------------------------------------|-----------------------------------|
| Contraseña                               | •••••                             |
| Repetir la contraseña                    | •••••                             |
| Desactivar el<br>sistema de<br>seguridad | Interrumpir Definir la contraseña |

> Para activar la seguridad del dispositivo, en la barra de menús (a) seleccionar la pestaña

"Extras" y "Seguridad del dispositivo $\rightarrow$  Definir la contraseña" o hacer clic en el botón  $\bowtie$  en la barra de herramientas **(b)**.

- Definir la contraseña.
- Repita la contraseña.

La contraseña puede contener un máximo de 8 dígitos. Pueden usarse los siguientes símbolos: 0-9, A-Z, a-z, así como los símbolos!"#\$%&'()\*+,-./:; <=>?[]{|} ~.

Para activar la seguridad del dispositivo, hacer clic en "Definir la contraseña".

En la barra de herramientas **(b)**, el símbolo cambia de  $\aleph$  a  $\theta$  y en el indicador de estado  $\theta$  aparece el símbolo **(d)**.

#### 5.3.4.1.2 Desactivar el sistema de seguridad

Desactivar el sistema de seguridad" desactiva la seguridad del dispositivo.

| Definir la contraseña                    |             | <b>×</b>              |
|------------------------------------------|-------------|-----------------------|
|                                          |             |                       |
| Contraseña                               |             |                       |
| Repetir la contraseña                    |             |                       |
| Desactivar el<br>sistema de<br>seguridad | Interrumpir | Definir la contraseña |

- Para desactivar la seguridad del dispositivo, en la barra de menú ⓐ, seleccione la pestaña "Extras"y haga clic en "Seguridad del dispositivo → Definir la contraseña".
- Haga clic en "Desactivar el sistema de seguridad".

En la barra de herramientas (b), el símbolo pasa de 🔎 a 🎽 .

#### 5.3.4.1.3 Contraseña olvidada

30

i

Si es necesario volver a definir la contraseña, la *jetStamp graphic* 970 vuelve a la contraseña por defecto Se borran todas las impresiones memorizadas.

| ٠ |  |
|---|--|
|   |  |
|   |  |

La contraseña sólo se puede restablecer cuando la *jetStamp graphic* 970 no tiene ningún fallo de dispositivo.

Si se le olvida la contraseña, puede volver a definirla de la siguiente forma:

- Retire el cartucho de impresión 12.
- Pulse el botón del obturador 1 por lo menos durante 10 segundos. Cuando la contraseña esté redefinida, suena una señal de aviso.

#### 5.3.4.2 Desbloquear el dispositivo

Las impresiones se pueden transmitir e imprimir **sin** que se introduzca una contraseña.

| Desbloquear el dispositivo | _           | × |
|----------------------------|-------------|---|
| Contraseña                 | •••••       |   |
| Interrumpir                | Desbloquear |   |

Para desbloquear el dispositivo, en la barra de menú ⓐ, seleccione la pestaña Extras y haga clic en "Seguridad del dispositivo → Desbloquear el dispositivo" o haga clic en el símbolo ♀.
 Introduzca la contraseña y haga clic en "Desbloquear".

En el indicador de estado 创 y en la barra de herramientas 🍉, el símbolo pasa de 📁 a 🟓.

#### 5.3.4.3 Bloquear el dispositivo

Las impresiones **no** se pueden transmitir ni imprimir si no se introduce una contraseña.

Para volver a bloquear el dispositivo, en la barra de menú ⓐ, seleccione la pestaña "Extras" y haga clic en "Seguridad del dispositivo → Bloquear el dispositivo".

O -

- Haga clic en el botón 🟓.
- 0 -
- Desconectar y volver a conectar el dispositivo.

En el indicador de estado 0 y en la barra de herramientas b, el símbolo pasa de  $\overset{}{\not\models}$  a  $\overset{}{\not\models}$  .

### 5.3.5 Ajustes del dispositivo

Los ajustes del dispositivo sólo se activan cuando se han transmitido a la *jetStamp graphic* 970.

Configuración de la impresora

**Señales** 

Funciones

Fuente

### 5.3.5.1 Configuración de la impresora

| Ajustes del dispositivo       |                                                 |
|-------------------------------|-------------------------------------------------|
| Configuración de impresión Se | añales Funciones Fuente                         |
|                               |                                                 |
| Orden de impresión:           | Impresión de una sola línea (rueda de ajuste) 🔻 |
| Dirección de impresión:       | De izquierda a derecha 👻                        |
| Alineación:                   | Girado en 0°                                    |
| Intensidad de impresión:      | Normal                                          |
|                               |                                                 |
| Inicio de impresión Orden     | de impresión 👻                                  |
|                               |                                                 |
|                               |                                                 |
|                               |                                                 |
|                               |                                                 |
|                               |                                                 |
|                               |                                                 |
|                               |                                                 |
|                               |                                                 |
|                               |                                                 |
|                               | Estándar                                        |
|                               | Acceptor Concellar Auruda                       |
|                               | Aceptar Caricelar Ayuua                         |
| Orden de impresión            |                                                 |
| linoación                     |                                                 |
|                               |                                                 |
| ntensidad de impresión        |                                                 |

Inicio de impresión

#### 5.3.5.1.1 Orden de impresión

| Ajustes del dispositivo         |                                                                                         | ×    |
|---------------------------------|-----------------------------------------------------------------------------------------|------|
| Configuración de impresión Seña | ales Funciones Fuente                                                                   |      |
|                                 |                                                                                         |      |
| Orden de impresión:             | Impresión de una sola línea (rueda de ajuste) 🔹                                         |      |
| Dirección de impresión:         | Impresión de Una sola línea (rueda de ajúste)<br>Impresión de líneas en orden (1,2,3,4) |      |
| Alineación:                     | Girado en 0° ▼                                                                          |      |
| Intensidad de impresión:        | Normal                                                                                  |      |
|                                 |                                                                                         | 51   |
| Inicio de impresión Orden de    | e impresión 💌                                                                           |      |
|                                 |                                                                                         |      |
|                                 |                                                                                         |      |
|                                 |                                                                                         |      |
|                                 |                                                                                         |      |
|                                 |                                                                                         |      |
|                                 |                                                                                         |      |
|                                 |                                                                                         |      |
|                                 | Estándar                                                                                |      |
|                                 | Aceptar Cancelar Ay                                                                     | /uda |

| Función                                          | Descripción                                                                                                    |
|--------------------------------------------------|----------------------------------------------------------------------------------------------------|
| Impresión de una sola línea<br>(rueda de ajuste) | La línea seleccionada se imprimirá una vez se dé la orden.                                                                       |
| Impresión de líneas en orden<br>(1,2,3,4)        | Todas las líneas se imprimen en secuencia ascendente,<br>comenzando por la línea de ajuste en la rueda de ajuste<br>(1,2,3 o 4). |

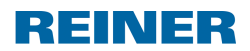

#### 5.3.5.1.2 Alineación

| Ajustes del dispositivo       |                                                 | ×  |
|-------------------------------|-------------------------------------------------|----|
| Configuración de impresión Se | eñales Funciones Fuente                         |    |
|                               |                                                 |    |
| Orden de impresión:           | Impresión de una sola línea (rueda de ajuste) 🔹 |    |
| Dirección de impresión:       | De izquierda a derecha                          |    |
| Alineación:                   | Girado en 0°                                    |    |
| Intensidad de impresión:      | Girado en 0°<br>Girado en 0°                    |    |
|                               | Girado en 180°                                  |    |
| Inicio de impresión Orden     | de impresión 💌                                  |    |
|                               |                                                 |    |
|                               |                                                 |    |
|                               |                                                 |    |
|                               |                                                 |    |
|                               |                                                 |    |
|                               |                                                 |    |
|                               |                                                 |    |
|                               |                                                 |    |
|                               |                                                 |    |
|                               | Estándar                                        |    |
|                               |                                                 |    |
|                               | Aceptar Cancelar Ayud                           | la |

| Función     | Descripción                                                             |
|-------------|-------------------------------------------------------------------------|
| 0° girado   | Enterforker Gross 1 & Co. 162<br>Bautementstäle 16<br>D-18120 Indexagen |
| 180° girado |                                                                         |

La rotación de 180º no se muestra en el PCset. El dispositivo considera la opción al imprimir.

#### 5.3.5.1.3 Intensidad de impresión

| Ajustes del dispositivo      |                                               |    |  |  |
|------------------------------|-----------------------------------------------|----|--|--|
| Configuración de impresión S | Señales Funciones Fuente                      |    |  |  |
|                              |                                               |    |  |  |
| Orden de impresión:          | Impresión de una sola línea (rueda de ajuste) |    |  |  |
| Dirección de impresión:      | De izquierda a derecha                        |    |  |  |
| Alipeación                   |                                               |    |  |  |
|                              |                                               |    |  |  |
| Intensidad de impresion:     | Normal                                        |    |  |  |
|                              | Económico                                     |    |  |  |
| Inicio de impresión Orden    | n de Impresion                                |    |  |  |
|                              |                                               |    |  |  |
|                              |                                               |    |  |  |
|                              |                                               |    |  |  |
|                              |                                               |    |  |  |
|                              |                                               |    |  |  |
|                              |                                               |    |  |  |
|                              |                                               |    |  |  |
|                              |                                               |    |  |  |
|                              | Estándar                                      |    |  |  |
|                              |                                               |    |  |  |
|                              | Aceptar Cancelar Ayu                          | da |  |  |

| Función   | Descripción                     |  |
|-----------|---------------------------------|--|
| Normal    | Consumo de tinta por defecto.   |  |
| Económico | Reducción del consumo de tinta. |  |

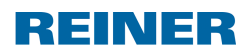

Aplicación de software PCset graphic

#### 5.3.5.1.4 Inicio de impresión

| Ajustes del dispositivo        |                                                 | ×     |
|--------------------------------|-------------------------------------------------|-------|
| Configuración de impresión Ser | iales Funciones Fuente                          |       |
|                                |                                                 |       |
| Orden de impresión:            | Impresión de una sola línea (rueda de ajuste) 🔹 |       |
| Dirección de impresión:        | De izquierda a derecha 👻                        |       |
| Alineación:                    | Girado en 0°                                    |       |
| Intensidad de impresión:       | Normal                                          |       |
|                                |                                                 | = $ $ |
| Inicio de impresión Orden o    | le impresión 🔻                                  |       |
|                                |                                                 |       |
|                                |                                                 |       |
|                                |                                                 |       |
|                                |                                                 |       |
|                                |                                                 |       |
|                                |                                                 |       |
|                                |                                                 |       |
|                                |                                                 |       |
|                                | Estánda                                         | ar    |
| L                              | Aceptar Cancelar A                              | yuda  |

| Function                                    | Description                                                                                  |
|---------------------------------------------|----------------------------------------------------------------------------------------------|
| Orden de impresión                          | La impresión se realiza tan pronto como se presione el botón de inicio.                      |
| Inicio de impresión desde<br>fuente externa | La impresión se realiza tan pronto como se envíe una señal de<br>impresión por el cable USB. |

#### 5.3.5.2 Señales

36

| Ajustes del dispositivo                             |                        |
|-----------------------------------------------------|------------------------|
| Configuración de impresión Señales Funciones Fuente |                        |
|                                                     |                        |
|                                                     |                        |
| Señales acústicas                                   |                        |
| Inicio de impresión y fin de impresión              |                        |
| ✓ Función eiecutada                                 |                        |
|                                                     |                        |
| El dispositivo no está en la estación base          | Sonido off             |
| 🔲 Batería casi vacía                                |                        |
| Cartucho de impresión casi vacío (vacío             |                        |
|                                                     |                        |
| La velocidad de impresión no está OK                |                        |
| Errores de software                                 |                        |
|                                                     |                        |
|                                                     |                        |
|                                                     |                        |
|                                                     |                        |
|                                                     | Estándar               |
|                                                     | Acentar Cancelar Avuda |
|                                                     |                        |

Encendido y apagado de las señales acústicas en varios eventos (véase "Señales acústicas").

"Función ejecutada": véase ficha "<u>Funciones</u>". "Errores de software": véase "<u>Señales acústicas</u>".
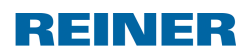

#### 5.3.5.3 Funciones

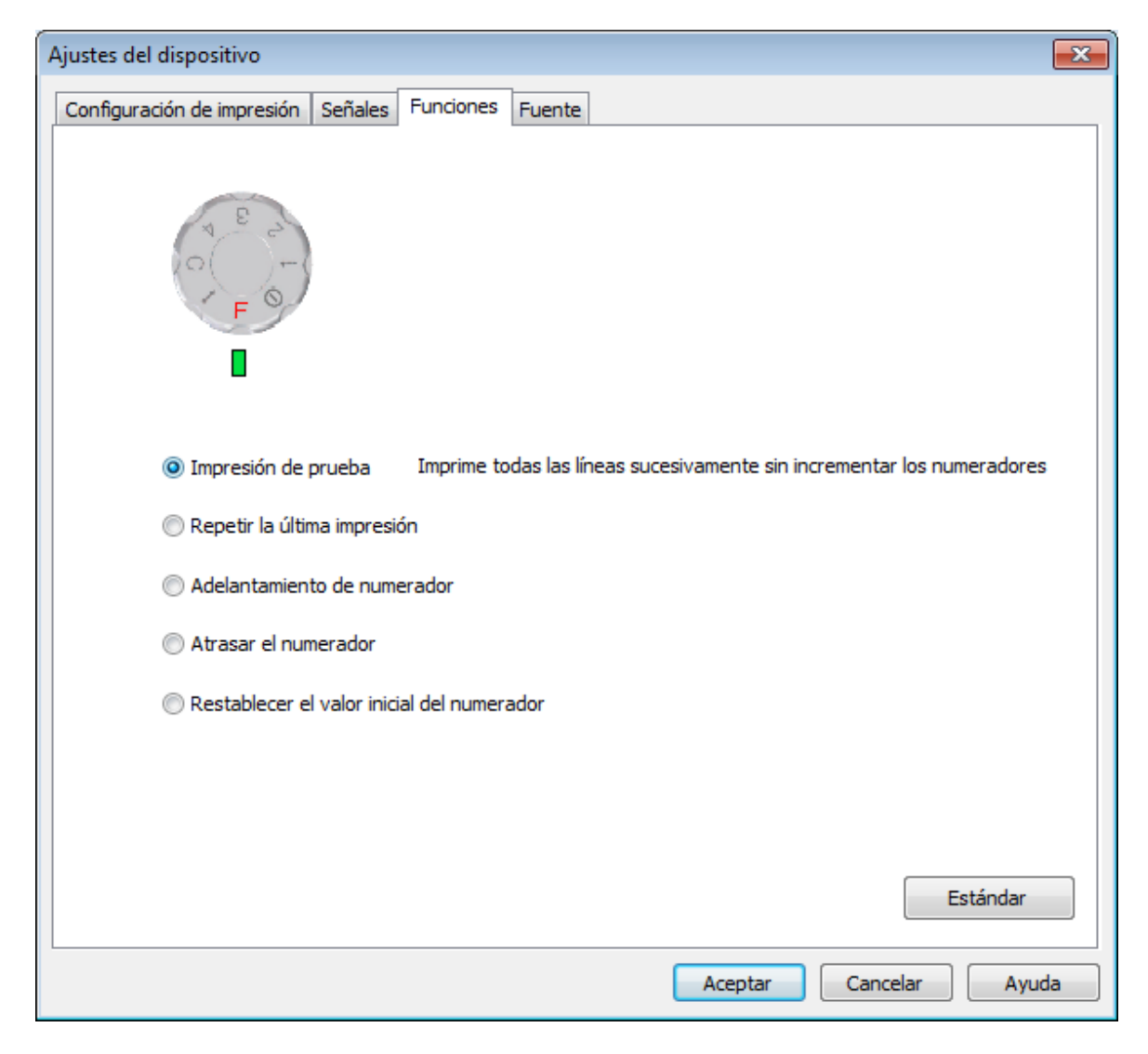

Impresión de prueba

Repetir la última impresión

Adelantamiento de numerador

Atrasar el numerador

Restablecer el valor inicial del numerador

#### 5.3.5.3.1 Impresión de prueba

| Ajustes del dispositivo                                                                    |  |  |  |  |
|--------------------------------------------------------------------------------------------|--|--|--|--|
| Configuración de impresión Señales Funciones Fuente                                        |  |  |  |  |
|                                                                                            |  |  |  |  |
| Impresión de prueba Imprime todas las líneas sucesivamente sin incrementar los numeradores |  |  |  |  |
| 🔘 Repetir la última impresión                                                              |  |  |  |  |
| Adelantamiento de numerador                                                                |  |  |  |  |
| Atrasar el numerador                                                                       |  |  |  |  |
| Restablecer el valor inicial del numerador                                                 |  |  |  |  |
|                                                                                            |  |  |  |  |
|                                                                                            |  |  |  |  |
| Estándar                                                                                   |  |  |  |  |
| Aceptar Cancelar Ayuda                                                                     |  |  |  |  |

Con la función "Impresión de prueba", puede imprimir todas las imágenes de impresión como una impresión de muestra.

El numerador no cambiará.

El impreso comienza con la imagen de impresión n.º 1 y volverá a activarse al conectarse con cada una de las siguientes imágenes de impresión.

En el *jetStamp graphic* 970, la "Impresión de prueba" se lleva a cabo de la siguiente manera:

- Girar la rueda de ajuste hasta la posición F.
- > Imprimir las 4 imágenes de impresión de forma sucesiva empezando por la última utilizada.

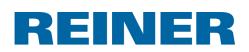

#### 5.3.5.3.2 Repetir la última impresión

| Ajustes del dispositivo                                                                    |  |  |  |  |
|--------------------------------------------------------------------------------------------|--|--|--|--|
| Configuración de impresión Señales Funciones Fuente                                        |  |  |  |  |
|                                                                                            |  |  |  |  |
| Impresión de prueba Imprime todas las líneas sucesivamente sin incrementar los numeradores |  |  |  |  |
| Repetir la última impresión                                                                |  |  |  |  |
| Adelantamiento de numerador                                                                |  |  |  |  |
| O Atrasar el numerador                                                                     |  |  |  |  |
| 🔘 Restablecer el valor inicial del numerador                                               |  |  |  |  |
|                                                                                            |  |  |  |  |
|                                                                                            |  |  |  |  |
| Estándar                                                                                   |  |  |  |  |
| Aceptar Cancelar Ayuda                                                                     |  |  |  |  |

Con la función recordatorio puede "Repetir la última impresión" que haya realizado. El numerador no cambiará.

La hora se actualiza continuamente.

En el *jetStamp graphic* 970, la "Repetición de la impresión" se lleva a cabo de la siguiente manera:

- Girar la rueda de ajuste hasta la posición F.
- Presionar botón de inicio.

#### 5.3.5.3.3 Adelantamiento de numerador

| Ajustes del dispositivo                                                                    |  |  |  |  |
|--------------------------------------------------------------------------------------------|--|--|--|--|
| Configuración de impresión Señales Funciones Fuente                                        |  |  |  |  |
|                                                                                            |  |  |  |  |
| Impresión de prueba Imprime todas las líneas sucesivamente sin incrementar los numeradores |  |  |  |  |
| 🔘 Repetir la última impresión                                                              |  |  |  |  |
| O Adelantamiento de numerador                                                              |  |  |  |  |
| O Atrasar el numerador                                                                     |  |  |  |  |
| Restablecer el valor inicial del numerador                                                 |  |  |  |  |
|                                                                                            |  |  |  |  |
|                                                                                            |  |  |  |  |
| Estándar                                                                                   |  |  |  |  |
| Aceptar Cancelar Ayuda                                                                     |  |  |  |  |

Con la función de "Adelantamiento del numerador", puede cambiar adelantar el numerador de forma manual.

En el *jetStamp graphic* 970, el "Adelantamiento del numerador" se lleva a cabo de la siguiente manera:

- **Girar la rueda de ajuste hasta la posición F.**
- Presionar botón de inicio.

Una señal acústica confirma el adelantamiento de numerador.

Durante la ejecución de la función de adelantamiento del numerador, la última línea impresa incrementará la dirección de conteo. Las repeticiones del numerador se restablecerán al valor ajustado de la repetición. Si el numerador se debe ser adelantado de forma manual el numerador, la "repetición" se debe ajustar a "0".

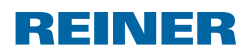

#### 5.3.5.3.4 Atrasar el numerador

| Ajustes del dispositivo                                                                    |  |  |  |  |
|--------------------------------------------------------------------------------------------|--|--|--|--|
| Configuración de impresión Señales Funciones Fuente                                        |  |  |  |  |
|                                                                                            |  |  |  |  |
| Impresión de prueba Imprime todas las líneas sucesivamente sin incrementar los numeradores |  |  |  |  |
| 🔘 Repetir la última impresión                                                              |  |  |  |  |
| Adelantamiento de numerador                                                                |  |  |  |  |
| Atrasar el numerador                                                                       |  |  |  |  |
| C Restablecer el valor inicial del numerador                                               |  |  |  |  |
|                                                                                            |  |  |  |  |
|                                                                                            |  |  |  |  |
| Estándar                                                                                   |  |  |  |  |
| Aceptar Cancelar Ayuda                                                                     |  |  |  |  |

Con la función: Para "Atrasar el numerador", puede cambiar los números manualmente de forma rápida y sencilla.

En el *jetStamp graphic* 970, el "Atrasamiento de numerador" se lleva a cabo de la siguiente manera:

- **Girar la rueda de ajuste hasta la posición F.**
- Presi^onar botón de inicio.
   Una señal acústica confirma el atrasamiento de numerador.

Durante la ejecución de la función de atrasamiento del numerador, la última línea impresa incrementará la dirección de conteo. Las repeticiones del numerador se restablecerán al valor ajustado de la repetición.

#### 5.3.5.3.5 Restablecer el valor inicial del numerador

| Ajustes del dispositivo                                                                    |  |  |  |  |
|--------------------------------------------------------------------------------------------|--|--|--|--|
| Configuración de impresión Señales Funciones Fuente                                        |  |  |  |  |
|                                                                                            |  |  |  |  |
| Impresión de prueba Imprime todas las líneas sucesivamente sin incrementar los numeradores |  |  |  |  |
| 🔘 Repetir la última impresión                                                              |  |  |  |  |
| Adelantamiento de numerador                                                                |  |  |  |  |
| Atrasar el numerador                                                                       |  |  |  |  |
| Restablecer el valor inicial del numerador                                                 |  |  |  |  |
|                                                                                            |  |  |  |  |
|                                                                                            |  |  |  |  |
| Estándar                                                                                   |  |  |  |  |
| Aceptar Cancelar Ayuda                                                                     |  |  |  |  |

Con la función de "Restablecer el valor inicial del numerador", puede restablecer todos los valores iniciales del numerador.

Al valor inicial se llega contando de forma ascendente desde el valor mínimo del numerador y de forma descendente desde el valor máximo.

En el *jetStamp graphic* 970, el "Restablecimiento del valor original del numerador" se lleva a cabo de la siguiente manera:

- Girar la rueda de ajuste hasta la posición F.
- Presionar botón de inicio.
   Una señal acústica confirma el restablecimiento de numerador.

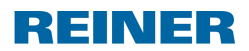

Aplicación de software PCset graphic

#### 5.3.5.4 Fuente

| Ajustes del dispositivo                             |                                                                                                    |                       |         |                      |         |              |   |
|-----------------------------------------------------|----------------------------------------------------------------------------------------------------|-----------------------|---------|----------------------|---------|--------------|---|
| Configuración de impresión Señales Funciones Fuente |                                                                                                    |                       |         |                      |         |              |   |
| Para objetos v                                      | Para objetos variables, como la fecha/hora y el numerador, se pueden configurar dos fuentes diferentes. |                       |         |                      |         |              |   |
| Fuente 1                                            | Fuente 1 The REINER F1 - 20 - N K S                                                                     |                       |         |                      |         |              |   |
| Fuente 2                                            | ™ RE                                                                                                    | INER F1               |         | <b>▼</b> 10 <b>▼</b> | K       | S            |   |
| Textos par                                          | ra las abrev                                                                                            | iaturas de los meses. |         |                      |         | _            |   |
| Enero:                                              | Ene                                                                                                    | Febrero:              | Feb     | Marzo:               | Mar     |              |   |
| Abril:                                              | Abr                                                                                                    | Mayo:                 | May     | Junio:               | Jun     |              |   |
| Julio:                                              | Jul                                                                                                    | Agosto:               | Ago     | Septiembre:          | Sep     |              |   |
| Octubre:                                            | Oct                                                                                                    | Noviembre:            | Nov     | Diciembre:           | Dic     |              |   |
|                                                     |                                                                                                    |                       |         |                      |         |              |   |
|                                                     |                                                                                                    |                       |         |                      |         |              |   |
|                                                     |                                                                                                    |                       |         |                      |         | Estándar     |   |
|                                                     | Aceptar Cancelar Ayuda                                                                                  |                       |         |                      |         |              |   |
| En "Fuente                                          | 1" e "Fu                                                                                                | ente 2" se pueden n   | nemoriz | ar fuentes para los  | obietos | s fecha/hora | V |

En "Fuente 1" e "Fuente 2" se pueden memorizar fuentes para los objetos fecha/hora numerador.

Las abreviaturas de los meses se ajustan de manera individual.

i

## 5.3.6 Indicadores de estado

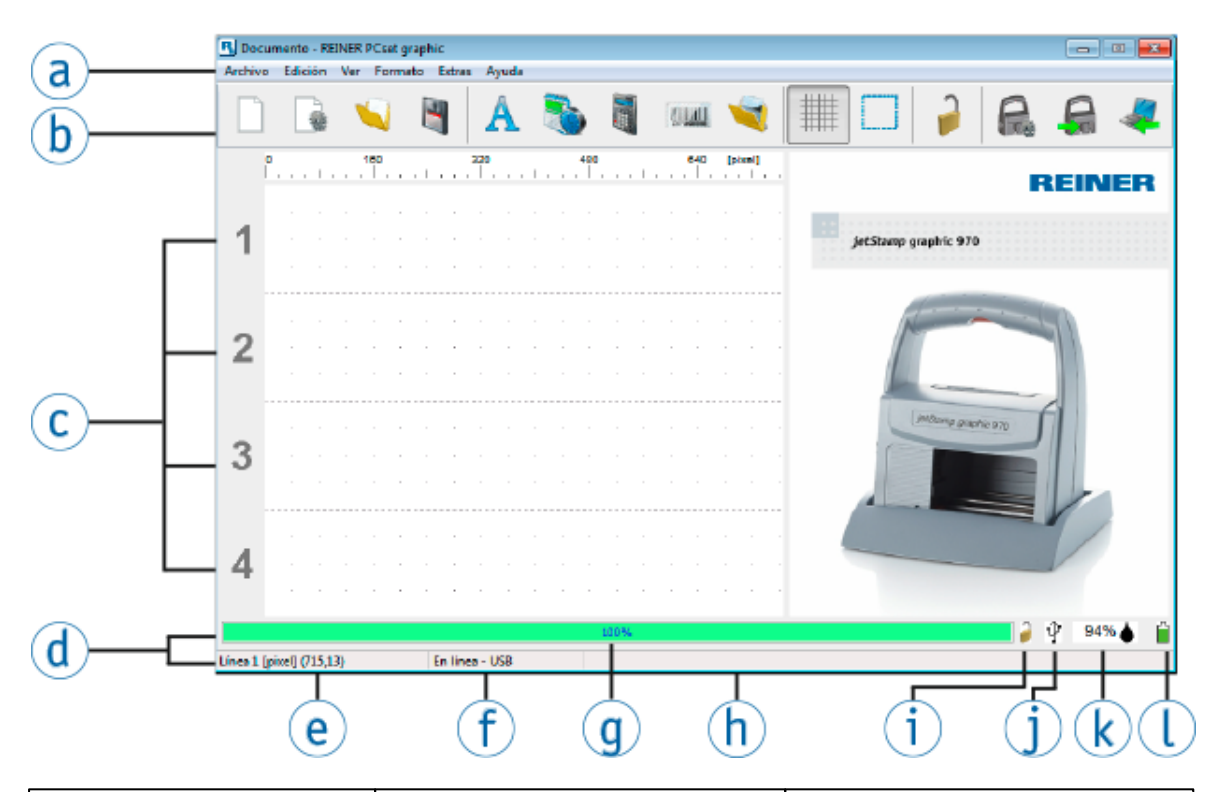

| Función                     | Descripción                                                             | Avisos                                                                                                    |
|-----------------------------|-------------------------------------------------------------------------|----------------------------------------------------------------------------------------------------|
| Proceso de transmisión (9)  | Muestra el progreso del proceso<br>de transferencia de la impresión     |                                                                                                    |
| Seguridad del dispositivo 🛈 | Protege los datos de impresión<br>contra los abusos                     | El estado de <u>seguridad del</u><br><u>dispositivo</u> depende del estado en<br>el que se encuentre el<br>dispositivo. |
| 9                           | La seguridad del dispositivo<br>está activada                           | Las impresiones no se pueden<br>transmitir ni imprimir si no se<br>introduce una contraseña.                            |
| 7                           | La seguridad del dispositivo<br>está activada                           | Las impresiones se pueden<br>transmitir e imprimir sin que se<br>introduzca una contraseña.                             |
| Conexión 🛈                  | Muestra si se ha establecido la<br>conexión mediante USB o<br>Bluetooth |                                                                                                    |
| Ŷ                           | La conexión se ha establecido<br>mediante USB                           |                                                                                                    |
| 8                           | La conexión se ha establecido<br>mediante Bluetooth                     |                                                                                                    |
| Nivel de la tinta           | Muestra el nivel de llenado del<br>cartucho de impresión en %           |                                                                                                    |
| Nivel de la batería ${f 0}$ | Muestra el estado de carga de la batería                                |                                                                                                    |

44

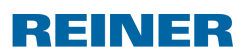

Aplicación de software PCset graphic

|   | _ |
|---|---|
|   | E |
| ~ | - |
| _ |   |

| Ĺ ĺ                          | Batería llena                                                                                       |                                                                                         |
|------------------------------|----------------------------------------------------------------------------------------------------|-----------------------------------------------------------------------------------------|
| <u> </u>                     | Batería en carga                                                                                    |                                                                                         |
| Ű                            | Batería vacía                                                                                       |                                                                                         |
| Posición del cursor e        | Muestra la posición en la línea de<br>impresión                                                     | La unidad de medición depende<br>del conjunto de una <u>cuadrícula</u> y<br>una unidad. |
| En línea/Offline 🕧           | Muestra si el dispositivo está<br>conectado al software                                             |                                                                                         |
| En línea-USB                 | Dispositivo conectado mediante<br>un cable de USB                                                   |                                                                                         |
| En línea-Bluetooth           | Dispositivo conectado mediante<br>Bluetooth                                                         |                                                                                         |
| Desconectado                 | <ul> <li>Dispositivo no conectado</li> <li>Cable USB no conectado</li> <li>Batería vacía</li> </ul> |                                                                                         |
| Mensajes del dispositivo (h) | Aquí aparecen consejos para la solución de problemas                                                |                                                                                         |

## 5.3.7 Mensajes del dispositivo

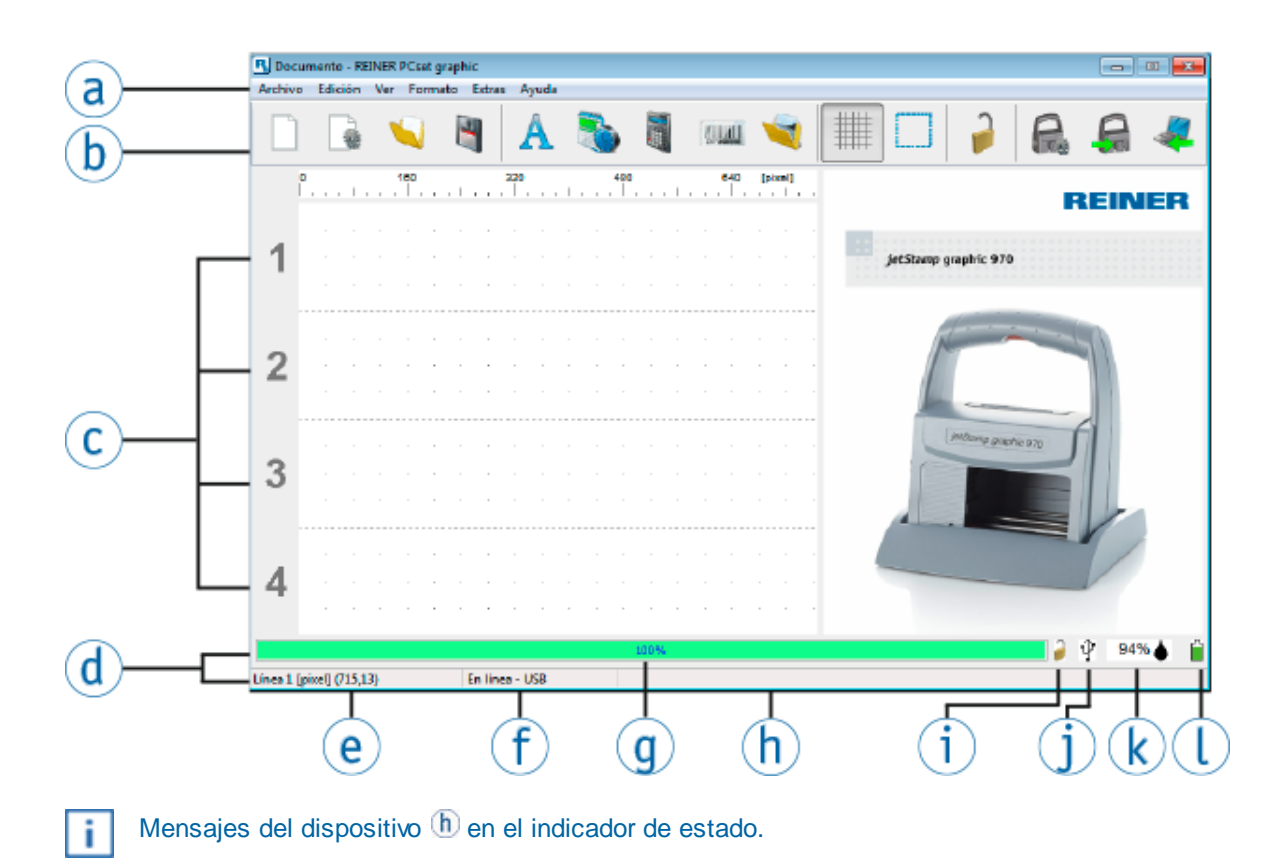

## Notificaciones de advertencia generales

| Notificaciones de<br>advertencia                               | Causa                                                                      | Solución                                               |
|----------------------------------------------------------------|----------------------------------------------------------------------------|--------------------------------------------------------|
| Por favor, cambie o sustituya la batería                       | Capacidad de la batería casi<br>vacía                                      | Cargar las pilas recargables                           |
| Compruebe la impresión                                         | Cartucho de impresión casi vacío                                           | Utilizar nuevo cartucho de<br>impresión                |
| Por favor, insertar un cartucho de impresión nuevo             | Cartucho de impresión casi vacío                                           | Utilizar nuevo cartucho de<br>impresión                |
| Por favor, restablecer el<br>dispositivo a la estación<br>base | La tinta en los cartuchos de<br>impresión se puede secar, si no<br>se usan | Colocar el jetStamp graphic<br>970 en la estación base |

## Notificaciones de advertencia en el que ya no es posible una impresión

| Notificaciones de<br>advertencia             | Causa                                                                                                    | Solución                       |
|----------------------------------------------|----------------------------------------------------------------------------------------------------|--------------------------------|
| Por favor, instalar cartucho<br>de impresión | <ul> <li>Ningún cartucho o cartucho de<br/>impresión defectuoso</li> <li>Cartucho de impresión</li> </ul> | Utilizar cartucho de impresión |

46

| 47 |
|----|
|    |

REINER

|                                                                        | incorrecto                                                                                                    |                                                                                                    |
|------------------------------------------------------------------------|----------------------------------------------------------------------------------------------------|----------------------------------------------------------------------------------------------------|
| Por favor, retire el cartucho<br>de impresión y vuelva a<br>insertarlo | <ul> <li>El cartucho no está instalado<br/>correctamente</li> <li>Nivel de tinta error tipográfico</li> </ul> | Utilizar cartucho de impresión<br>correcto                                                                                                    |
| Por favor, cargar la batería                                           | <ul> <li>Pilas recargables baja</li> <li>Pilas recargables defectuosa o inexistente</li> </ul>                | <ul> <li>Cargar las pilas recargables</li> <li>Insertar/sustituir las pilas<br/>recargables</li> </ul>                                                                                                    |
| Errores del dispositivo xxx                                            | Errores del dispositivo                                                                                       | Desconectar la unidad de la<br>fuente de alimentación durante<br>aprox. 3 segundos (también las<br>pilas recargables y el USB). Si<br>después de encen-der, el error<br>persiste, revise el soporte de<br>dispositivos REINER. |

## Notificaciones de advertencia se muestran en un cuadro de mensajes

| Notificaciones de<br>advertencia  | Causa                                                     | Solución                                                                                  |  |  |
|-----------------------------------|-----------------------------------------------------------|-------------------------------------------------------------------------------------------|--|--|
| Errores de transmisión            | Dispositivo defectuoso o fallo de<br>conexión             | Comprobar dispositivo/<br>conexiones y volver a intentarlo                                |  |  |
| Erro ao gerar um código de barras | Se ha introducido un número<br>insuficiente de caracteres | <ul> <li>Son obligatorios 7 caracteres</li> <li>Son obligatorios 12 caracteres</li> </ul> |  |  |

## 5.4 Establecer la conexión mediante Bluetooth

- Active el Bluetooth para establecer una conexión mediante Bluetooth (véase "<u>Activar Bluetooth</u>").
- Abra el PCset graphic.
- En la barra de menú (a), abra la pestaña "Archivo" y haga clic en "Buscar el dispositivo Bluetooth REINER".

La búsqueda se procesa automáticamente.

Se muestran todos los dispositivos encontrados, así como todos los dispositivos que ya han estado conectados con el PCset graphic, con modelo y número de serie.

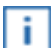

Si no se encuentra el *jetStamp graphic* 970, pulse el botón "Buscar otra vez" para iniciar una nueva búsqueda.

| Conexión Bluetooth                                                           | ] |
|------------------------------------------------------------------------------|---|
| Nueva búsqueda                                                               |   |
| Número de modelo/serie                                                       |   |
| 940 / 000267<br>970 / 000117<br>940 / 000525<br>970 / 000130<br>970 / 001297 |   |
| Conectar                                                                     |   |
| Borrar el dispositivo preconfigurado                                         |   |

- Para establecer una conexión mediante Bluetooth, haga clic en "Conectar". En la barra de estado de Windows, se abrirá el menú emergente "Conexión mediante un dispositivo Bluetooth en curso".
- Para introducir la contraseña por defecto "0000", haga clic en "Conexión mediante un dispositivo Bluetooth en curso" en el menú emergente. Se abre la ventana para introducir la contraseña.

|                                                                                       | ×    |
|---------------------------------------------------------------------------------------|------|
| G 😭 😭 Agregar un dispositivo                                                          |      |
| Escriba el código de emparejamiento del dispositivo                                   |      |
| Esto comprobará que se esté conectando con el dispositivo correcto.                   |      |
| 0000                                                                                  |      |
| El código se encuentra en el dispositivo o en la documentación incluida con el mismo. |      |
| 970-001297                                                                            |      |
|                                                                                       |      |
|                                                                                       |      |
|                                                                                       |      |
|                                                                                       |      |
| ¿Qué debo hacer si no encuentro el código de emparejamiento del dispositivo?          |      |
| Siguiente                                                                             | elar |

REINER

Introduzca la contraseña por defecto "0000".
 El jetStamp graphic 970 está conectado al PCset graphic.

El dispositivo conectado se memoriza como conexión permanente para que el PCset graphic siempre se conecte a este dispositivo si éste está disponible.

Para anular la conexión permanente, en la caja de diálogo de Bluetooth, hacer clic en el botón "Borrar el dispositivo preconfigurado" o establecer la conexión con otro dispositivo.

## 5.5 Ejemplo flujo de trabajo: crear imágenes de impresión

i

50

Mediante la instalación de sus propias imágenes de impresión, se sobrescribirán las 4 imágenes de impresión almacenadas en el dispositivo. Mediante los ajustes predeterminados de fábrica, las imágenes de impresión se pueden cargar en el software y guardarse como un archivo XML ("<u>Comandos del menú</u>").

Configurar imagen de impresión

Transferir una imagen de impresión al jetStamp graphic 970

Imprimir la imagen de impresión

Número de impresiones

### 5.5.1 Configurar imagen de impresión

### Insertar texto y fecha/hora

- Para crear un objeto de texto, seleccione con el botón izquierdo del ratón el icono de texto <sup>A</sup> en la línea 1 (imagen de impresión 1) y suelte en la posición deseada.
- Escriba el texto en el cuadro de texto.
- Para colocar el objeto de texto, haga doble clic en el cuadro de texto.
- Para crear un objeto de fecha/hora, arrastre con el botón izquierdo del ratón el icono de fecha/hora sen la línea 1 (imagen de impresión 1).
- Soltar en la posición deseada.

| 🖪 Min     | 1ª imagen    | n de im  | presión | - REIN | ER PCse     | et graph | ic        |          |         |             |         |   |                       |              | <b>X</b> |
|-----------|--------------|----------|---------|--------|-------------|----------|-----------|----------|---------|-------------|---------|---|-----------------------|--------------|----------|
| Archivo   | Edición      | Ver      | Forma   | ato E  | dras 🖌      | Ayuda    |           |          |         |             |         |   |                       |              |          |
|           |              |          |         | 4      |             | A        | 8         |          |         | 040         | 4       |   |                       |              | 2        |
| 1         | Min<br>2(    | 1°<br>02 | mag     | em     | de in<br>8- | npre     | sión<br>1 | "<br>4:( | )<br>)7 | . ""<br>7:4 | [pixel] |   | jetStamp graphic 970  | REINE        | R        |
| 2         |              | -        |         | -      | · ·         | -        |           |          | -       | · · ·       |         | - |                       |              |          |
| 3         |              | -        |         |        |             |          | · ·       |          | -       |             |         |   | (JetStamp graphic 970 |              |          |
| 4         | · ·          | •        | · ·     | •      |             | •        | · ·       | · ·      |         | • •         | · ·     |   |                       |              |          |
|           |              |          |         |        |             |          |           |          |         |             |         |   | 2                     | <b>∲</b> 94% |          |
| Línea 1 [ | pixel] (528, | 0)       |         | En     | línea -     | USB      |           |          |         |             |         |   |                       |              |          |

## 5.5.2 Transferir una imagen de impresión al jetStamp graphic 970

- Haga clic en el icono subir \$\vec{4}\$.
- Confirme con Sí en el siguiente cuadro de diálogo.

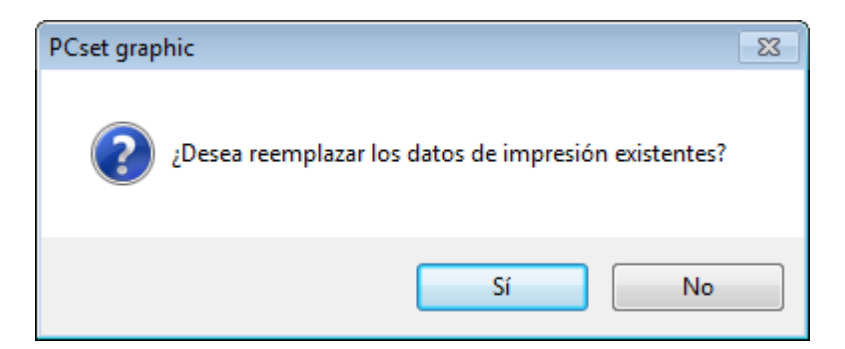

Tras la transmisión con éxito y después de unos segundos, aparecerá el siguiente mensaje.

| PCset graphic           |
|-------------------------|
| Transferencia con éxito |
| Aceptar                 |

Confirmar el mensaje con Aceptar.
 La imagen impresa se guarda en el *jetStamp graphic* 970 y se puede imprimir.

REINER

## 5.5.3 Imprimir la imagen de impresión

### **ADVERTENTIA**

52

Peligro de ceguera por el contacto de la tinta con los ojos.

▶ ¡No acercar la boquilla <sup>15</sup> del *jetStamp graphic* 970 a la cara de las personas!

# Imprimir la imagen de impresión ⇔ Fig. 🔺 + 🗉

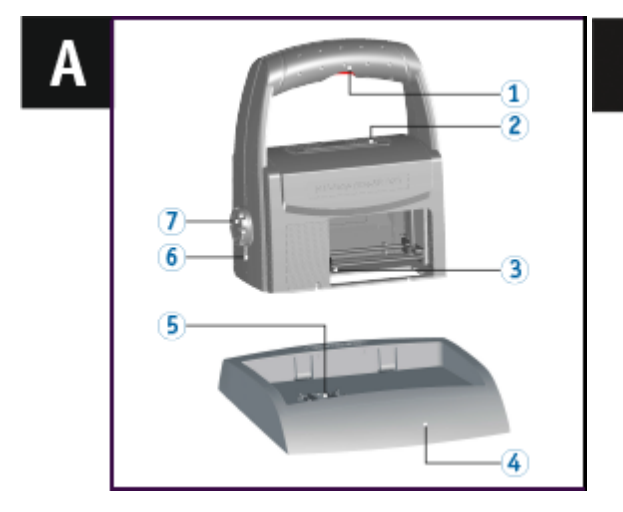

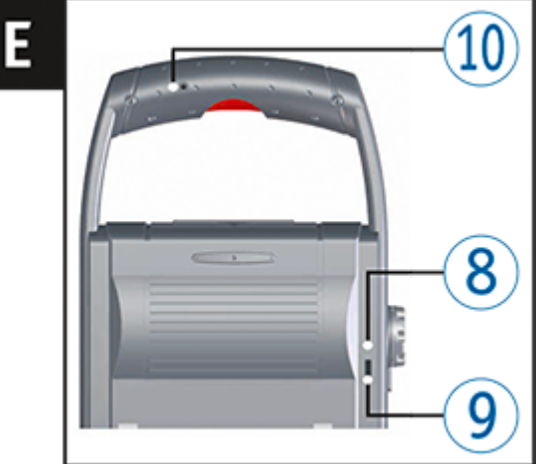

- Colocar la rueda de ajuste 7 en la posición 1.
- Colocar el dispositivo sobre una superficie plana para imprimir.
- Presionar botón de obturador 1.
   La imagen de impresión de muestra 1 se imprime.

Devolver la *jetStamp graphic* 970 a la posición de base para impedir el secado de la tinta. Observar la señal acústica de la *jetStamp graphic* 970 (véase "<u>Señales acústicas</u>").

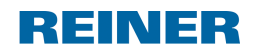

## 5.5.4 Número de impresiones

| Archiv  | umento<br>o Edicio                  | REINE                               | ER PCset<br>er Forn                | graphic<br>nato E | xtras A          | yuda |        |     |     |            |         |   |         |              |           | •    |     | 8 |
|---------|-------------------------------------|-------------------------------------|------------------------------------|-------------------|------------------|------|--------|-----|-----|------------|---------|---|---------|--------------|-----------|------|-----|---|
|         | 4                                   |                                     |                                    |                   |                  | A    | 8      |     | Į,  | Ш          | 1       |   |         |              | R         | e    | 4   | 2 |
|         | <b>°</b>                            |                                     | 160<br>,   ,                       |                   | 320              |      | 48<br> |     |     | 640<br>  , | [pixel] |   |         |              |           | REIN | IER | 2 |
| 1       | -                                   |                                     |                                    | · ·               | · ·              |      | · · ·  |     |     |            | · ·     |   | jetStam | p graphic 97 | 10        |      |     |   |
| 2       | Núme<br>con el<br>lleno (<br>aprox. | ro de<br>cartu<br>P3-S<br><b>28</b> | impre<br>icho de<br>-BK):<br>3 675 | siones<br>e impro | s posib<br>esión | les  | 01     | 1.0 | )8  |            | 20      | ] |         |              |           | 1    |     |   |
| 3       |                                     |                                     |                                    |                   |                  |      |        |     |     |            | <br>    |   |         | jetStamp gr  | sphic 970 | 1    |     |   |
| -       |                                     |                                     |                                    |                   |                  |      |        |     |     |            |         |   |         |              |           | V    | 1   |   |
| 4       | •                                   |                                     |                                    | · ·               | <br>             |      | · · ·  |     | · · |            | · ·     |   | -       |              |           |      |     |   |
| Línea 2 | [pixel] (3,                         | 72)                                 |                                    | En                | línea - L        | JSB  |        |     |     |            |         |   |         |              | ê         | ψ 94 | % 🍐 | 1 |
| cines 2 | (pixel) (s,                         | 16)                                 |                                    | -                 | inica - c        | /30  |        |     |     |            |         |   |         |              |           |      |     |   |

Cuando se pasa el cursor por el número de impresiones se visualiza el número de impresiones posible.

## 5.6 Ajustes objetos

54

|               |                   |                        | 4                  | A                 | 8             |          |            | 1       | ###     |          | R        | R       | Ż    |
|---------------|-------------------|------------------------|--------------------|-------------------|---------------|----------|------------|---------|---------|----------|----------|---------|------|
| i             | Los obj<br>median | jetos tan<br>ite el me | nbién s<br>nú de c | e pued<br>context | en ajus<br>o. | tar en   | la barra ( | de men  | iú 🖲, e | n la pes | staña "F | Formato | )" 0 |
| i             | EI objet          | to actua               | Imente             | se enn            | narca e       | n rojo ( | dentro de  | el marg | en de i | mpresió  | n.       |         |      |
| <u>Texto</u>  |                   |                        |                    |                   |               |          |            |         |         |          |          |         |      |
| Fecha/        | <u>'Hora</u>      |                        |                    |                   |               |          |            |         |         |          |          |         |      |
| Numer         | ador              |                        |                    |                   |               |          |            |         |         |          |          |         |      |
| <u>Código</u> | de barr           | as                     |                    |                   |               |          |            |         |         |          |          |         |      |
| Gráfico       | )                 |                        |                    |                   |               |          |            |         |         |          |          |         |      |

## 5.6.1 Texto

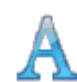

Campos de texto creados. El objeto puede colocarse con precisión con base en la cuadrícula.

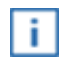

Se puede ajustar el tamaño de fuente cuando se intercala la cuadrícula. Ejemplo: Es una cuadrícula de 4 líneas establecidas, el objeto de texto tiene la altura de una línea.

Ajustes por defecto

Menú de contexto objeto de texto

Generar gráfico

### 5.6.1.1 Ajustes por defecto

Los ajustes por defecto modificados afectan a todos los futuros objetos de Texto.

En la barra de menú (a), seleccionar la pestaña "Formato" y hacer clic en "Texto". Se abre la ventana de configuración de la texto.

La ventana de "Texto" se divide en cuatro áreas:

- Fuente
- Estilo de fuente
- Tamaño
- Alfabeto

| Fuente                                                                              |                               |                                                     | <b>-</b>            |
|-------------------------------------------------------------------------------------|-------------------------------|-----------------------------------------------------|---------------------|
| Fuente:<br>Reiner F1<br>REINER F1<br>Roman<br>Jonipl<br>Segoe Print<br>Segoe Script | Estilo de fuente:<br>Normal   | Tamaño:<br>16<br>18<br>20<br>22<br>24<br>26<br>28 ▼ | Aceptar<br>Cancelar |
|                                                                                     | Ejemplo<br>AABBY<br>Alfabeto: | YZZ                                                 |                     |
|                                                                                     | Occidental                    | •                                                   |                     |

## Formato configuración texto

| Función          | Descripción                                                                                        |
|------------------|----------------------------------------------------------------------------------------------------|
| Fuente           | Seleccione de la lista de tipos de fuente instaladas en el sistema actual.                         |
| Estilo de fuente | Seleccione el estilo de fuente que desee en la lista (normal, negrita, cursiva o negrita cursiva). |
| Tamaño           | Seleccione o introduzca el tamaño de la fuente en puntos.                                          |
| Alfabeto         | Aparece una lista de texto escrito de idiomas disponibles para la fuente especificada.             |

REINER

#### PCset graphic Ayuda 970

56

#### 5.6.1.2 Menú de contexto objeto de texto

Si se inserta un objeto de texto (véase "<u>Objetos</u>"), la configuración se corresponde a los ajustes por defecto (véase "<u>Ajustes por defecto</u>"). El menú de contexto de cada objeto de texto se puede ajustar individualmente de forma diferente.

Para abrir el menú de contexto hacer clic con el botón derecho del ratón sobre el objeto de texto deseado.

El menú de contexto se abre según lo ilustrado en la figura siguiente.

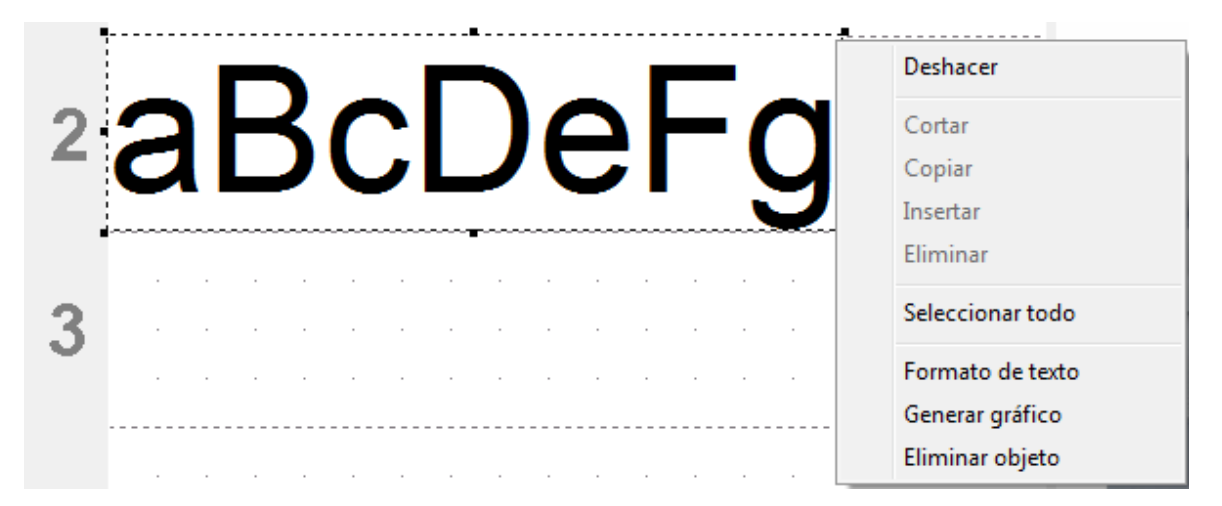

| Función          | Descripción                                                                                                    |
|------------------|----------------------------------------------------------------------------------------------------|
| Deshacer         | Deshacer de una entrada.                                                                                                    |
| Cortar           | Corta la selección.                                                                                                    |
| Copiar           | Copia la selección.                                                                                                    |
| Insertar         | Se inserta un texto que se encuentra en la memoria temporal.                                                                     |
| Eliminar         | Elimina la selección.                                                                                                    |
| Seleccionar todo | Selecciona todo el texto.                                                                                                    |
| Formato de texto | Para cambiar la fuente.                                                                                                    |
| Generar gráfico  | Convierte el texto a una imagen y la fija en la posición actual.<br>Nota: después de la conversión, el texto no se puede editar. |
| Eliminar objeto  | Elimina el objeto.                                                                                                    |

Intro o doble clic fijan el objeto y por ese motivo están desactivados.

REINER

## **Objeto inactivo**

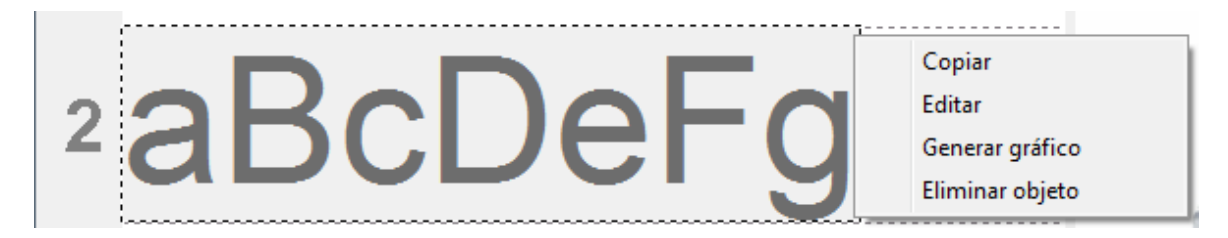

| Función         | Descripción                                                                                      |
|-----------------|--------------------------------------------------------------------------------------------------|
| Copiar          | Copia el objeto.                                                                                 |
| Editar          | El objeto está activo y se puede editar.                                                         |
| Generar gráfico | Convierte el texto a un gráfico.<br>Nota: después de la conversión, el texto no se puede editar. |
| Eliminar objeto | Elimina el objeto.                                                                               |

#### 5.6.1.3 Generar gráfico

Los objetos de texto y de código de barras se pueden convertir en gráficos. Los gráficos son fijos y no se pueden mover. La edición es limitada y es posible mediante la función adicional de "Selección".

- Hacer clic en el objeto con el botón derecho del ratón.
- Seleccionar "Crear gráfico".
   El objeto se convierte en gráfico.

## 5.6.2 Fecha/Hora

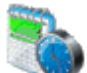

La fuente, el estilo de fuente, el tamaño de la fuente (vése "Fuente") y el formato se pueden ajustar.

El formato de los objetos Fecha/Hora se pueden ajustar de una manera global. Además, para cada objeto de Fecha/Hora se pueden hacer ajustes diferentes (véase "Menú de contexto objeto fecha/hora").

i

Se puede colocar un máximo de cinco objetos Fecha/Hora.

Ajustes por defecto

Menú de contexto objeto fecha/hora

### 5.6.2.1 Ajustes por defecto

58

Los ajustes por defecto modificados afectan a todos los futuros objetos de Fecha/Hora.

En la barra de menú (a), seleccionar la pestaña "Formato" y hacer clic en "Fecha/Hora". Se abre la ventana de configuración de la fecha y de la hora.

La ventana de "Fecha y Hora" se divide en dos áreas:

- Formato de fecha y hora
- Fuente

| Fecha y hora                                                                                                    | ×                                                             |
|----------------------------------------------------------------------------------------------------|---------------------------------------------------------------|
| Fecha y hora       Opciones         Formato para fecha y hora       2015-06         2015-06-25       2015-06-25         2015-06-25 09:46       2015-06-25 09:46         2015/06/25 09:46 A       2015/06/25 09:46 A         2015/06/25 09:46 A       2015/06/25 09:46 A         2015       2015/06/25 09:46 A         2015       2015/06/25 09:46 A         2015       2015/06/25 09:46 A         2015       2015/06/25 09:46 A         2015       2015/06/25 09:46 A         2015       2015/06/25 09:46 A         2015       2015/06/25 09:46 A         2015       2015/06/25 09:46 A         2015       2015/06/25 09:46 A         2015       2015/06/25 09:46 A         2015       25.06.15 25/Jun/15 25.Jun/15 25.Jun/2015         DELING/DOLE       DELING/DOLE | Formato: yyyy'-'MM'-'dd' 'HH':'mm<br>Actual: 2015-06-25 09:46 |
| REINER                                                                                                    | REINER F1                                                     |
|                                                                                                    | Aceptar Cancelar Ayuda                                        |

Pestaña de fecha y hora

Pestaña de opciones

**Fuente** 

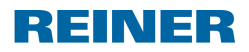

#### 5.6.2.1.1 Pestaña de fecha y hora

| Función                   | Descripción                                                                                             |  |  |  |
|---------------------------|----------------------------------------------------------------------------------------------------|--|--|--|
| Formato para fecha y hora | Lista de formatos ajustados por defecto.                                                                |  |  |  |
|                           | Haga clic para proceder a la selección.                                                                 |  |  |  |
| Formato                   | Muestra el formato deseado en la vista de borrador.                                                     |  |  |  |
|                           | El formato se puede configurar manualmente.                                                             |  |  |  |
|                           | Las abreviaturas de una de las categorías de la tabla siguiente                                         |  |  |  |
|                           | "Abreviatura de formato" sólo se puede utilizar una vez.                                                |  |  |  |
|                           | Se pueden insertar caracteres adicionales (incluyendo espacios) poniéndolos entre comillas simples ('). |  |  |  |
|                           | Para efectos de comprobación, aparece sobre el campo de entrada si el formato está "OK".                |  |  |  |
| Actual                    | Aparece el formato seleccionado con la fecha actual.                                                    |  |  |  |

## Abreviatura del formato

| Función | Descripción                                                |  |  |  |
|---------|------------------------------------------------------------|--|--|--|
| dd      | El día del mes con dos dígitos (01 a 31)                   |  |  |  |
| ММ      | El mes del año con dos dígitos (01 a 12)                   |  |  |  |
| МММ     | Abreviatura para el mes (hasta 4 caracteres)               |  |  |  |
| уу      | Los dos últimos dígitos para el año (00 a 99)              |  |  |  |
| уууу    | Año completo (0000 a 9999)                                 |  |  |  |
| НН      | La hora con dos dígitos (00 a 23)                          |  |  |  |
| hh      | La hora con dos dígitos (01 a 12)                          |  |  |  |
| mm      | Los minutos con dos dígitos (00 a 59)                      |  |  |  |
| SS      | Los segundos con dos dígitos (00 a 59)                     |  |  |  |
| t       | Una señal con formato de doce horas con las letras A o P   |  |  |  |
| tt      | Una señal con formato de doce horas con las letras AM o PM |  |  |  |

#### 5.6.2.1.2 Pestaña de opciones

Para configurar un desplazamiento de la fecha y de la hora se usa la pestaña "Opciones". El desplazamiento se puede utilizar, por ejemplo, para calcular automáticamente las fechas de caducidad.

| Fecha y hora           |              |                |                 | <b>X</b>  |
|------------------------|--------------|----------------|-----------------|-----------|
| Fecha y hora Opciones  |              |                |                 |           |
| Deviación para fecha y | hora         |                |                 |           |
| Días (0-10000)         | Horas (0-23) | Minutos (0-59) | Segundos (0-59) |           |
|                        | 0            | 0              | 0               |           |
|                        |              |                | Restablecer     |           |
|                        |              |                |                 |           |
|                        |              |                |                 |           |
|                        |              |                |                 |           |
|                        |              |                |                 |           |
|                        |              |                | Aceptar Cance   | lar Ayuda |

- Hacer clic en el respectivo campo.
- Introducir el desplazamiento y seleccionar.
- Confirmar con OK.
  - Los valores ajustados se añaden a la fecha actual del sistema.

El resultado aparece en la vista de configuración de los textos a imprimir (C).

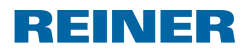

Aplicación de software PCset graphic

5.6.2.1.3 Fuente

| Ajustes del dispos   | itivo               |                                    |         |                          |          |                  | ×        |
|----------------------|---------------------|------------------------------------|---------|--------------------------|----------|------------------|----------|
| Configuración de l   | impresión           | Señales Funciones F                | uente   |                          |          |                  |          |
| Para objetos         | variables, c        | omo la fecha/hora y el n           | umerado | or, se pueden configurar | dos fuer | ntes diferentes. |          |
| Fuente 1             | ™ RE                | INER F1                            |         | ▼ 20 ▼                   | N K      | <u>S</u>         |          |
| Fuente 2             | ™ RE                | INER F1                            |         | ▼ 10 ▼ I                 | N K      | <u>s</u>         |          |
| Textos par<br>Enero: | ra las abrev<br>Ene | viaturas de los meses.<br>Febrero: | Feb     | Marzo:                   | Mar      | ]                |          |
| Abril:               | Abr                 | Mayo:                              | May     | Junio:                   | Jun      | ]                |          |
| Julio:               | Jul                 | Agosto:                            | Ago     | Septiembre:              | Sep      | ]                |          |
| Octubre:             | Oct                 | Noviembre:                         | Nov     | Diciembre:               | Dic      | ]                |          |
|                      |                     |                                    |         |                          |          |                  |          |
|                      |                     |                                    |         |                          |          | Estánda          | <u> </u> |
|                      |                     |                                    |         | Aceptar                  | Can      | celar A          | yuda     |

Se puede elegir entre "Fuente 1" y "Fuente 2".

La "Fuente 1" y la "Fuente 2" se pueden configurar en la barra de menús (a) en la pestaña "Archivo  $\rightarrow$  Ajustes  $\rightarrow$  Fuente" o en la barra de herramientas (b) mediante el respectivo botón (véase "<u>Fuente</u>").

#### PCset graphic Ayuda 970

62

#### 5.6.2.2 Menú de contexto objeto de fecha/hora

Si se inserta un objeto de Fecha/Hora (véase "<u>Objetos</u>"), la configuración se corresponde a los ajustes por defecto (véase "<u>Ajustes por defecto</u>"). El menú de contexto de cada objeto de Fecha/ Hora se puede ajustar individualmente de forma diferente.

Para abrir el menú de contexto hacer clic con el botón derecho del ratón sobre el objeto de Fecha/Hora deseado.

El menú de contexto se abre según lo ilustrado en la figura siguiente.

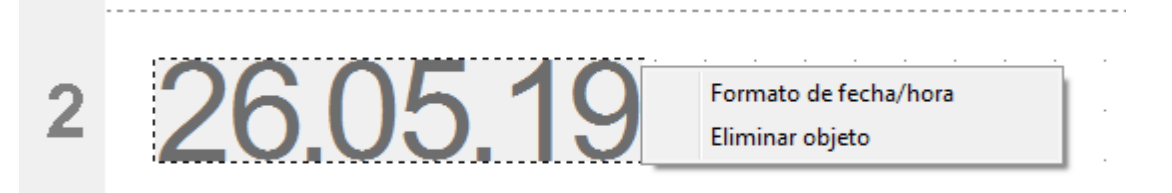

| Función               | Descripción                                                                                          |
|-----------------------|----------------------------------------------------------------------------------------------------|
| Formato de fecha/hora | Se abre la ventana de configuración de la fecha y la hora para el objeto de fecha/hora seleccionado. |
| Eliminar objeto       | Elimina el objeto.                                                                                   |

### 5.6.3 Numerador

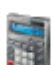

El numerador se utiliza para la numeración secuencial.

El valor inicial, las repeticiones, el paso y la dirección del paso, así como la fuente, el estilo de la fuente y el tamaño de la fuente (véase "Fuente") se pueden ajustar.

El formato de los numeradores se pueden ajustar de una manera global.

Además, para cada objeto de numerador se pueden hacer ajustes diferentes (véase "<u>Menú</u> <u>de contexto objeto de numerador</u>").

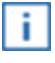

Se puede colocar un máximo de cinco objetos de numerador.

El estado del numerador avanza **después** de cada impresión según el aumento establecido, la repetición y la dirección de conteo.

Nota: en la siguiente configuración puede darse un estado del numerador sin sentido:

- Orden de impresión "Impresión de líneas en orden"
- Los numeradores están unidos entre sí con diferentes repeticiones

Ajustes por defecto

Menú de contexto objeto de numerador

#### 5.6.3.1 Ajustes por defecto

Los ajustes por defecto modificados afectan a todos los futuros objetos de numerador.

En la barra de menú (a) dseleccione la pestaña "Formato" y haga clic en "Numerador". Se abre la ventana de configuración de los numeradores.

La ventada de configuración de los numeradores se divide en tres áreas:

- Rango de numerador
- Círculo numérico
- Fuente

| Nur | merador                     |      |                       | <b>—</b> ×-       |
|-----|-----------------------------|------|-----------------------|-------------------|
|     | Rango de numerador          |      | Círculo numérico      |                   |
|     | Aumento:<br>Repeticiones:   | 1 ×  | Mínimo:<br>Máximo:    | 0                 |
|     | Hacia abajo Ceros iniciales |      | Estado del numerador: | 0                 |
|     | ® Fuente 1                  | INEF | REIN                  | JER F1            |
|     |                             |      | ОК                    | Interrumpir Ayuda |

#### Rango de numerador

Círculo numérico

Fuente

REINER

#### 5.6.3.1.1 Rango de numerador

| Función         | Descripción                                                                                                    |
|-----------------|----------------------------------------------------------------------------------------------------|
| Aumento         | Indica la frecuencia de recuento del numerador (p. ej. 1,4,7 en pasos de 3 en 3).                                                                                                    |
| Repeticiones    | Indica el número de repeticiones de un texto a imprimir. Si, por<br>ejemplo, se ajusta el valor 3, el numerador cuenta tres<br>impresiones con el mismo número antes de seguir contando.<br>Se puede ajustar un factor de repetición de 00 a 99.<br>Con el valor 0, el numerador no avanza. |
| Hacia abajo     | El numerador puede hacer el recuento hacia arriba (p. ej. 10, 11, 12,) o hacia abajo (p. ej. 10, 9, 8,).                                                                                                    |
| Ceros iniciales | Los ceros iniciales se pueden suprimir o imprimir (por ejemplo, 5<br>o 00000005).<br>El número de puntos impresos depende del valor máximo<br>establecido en el "Círculo de números".                                                                                                    |

#### 5.6.3.1.2 Círculo numérico

El círculo numérico define el rango de valores en el que un numerador hace el recuento.

Cuando se alcanza el valor máximo o el valor mínimo (en el caso de numeradores con recuento hacia arriba o hacia abajo) el recuento continua en cada extremo de la escala.

| Función              | Descripción                                                                                |
|----------------------|--------------------------------------------------------------------------------------------|
| Mínimo               | Este valor indica el límite inferior del círculo de números.                               |
| Máximo               | Este valor indica el límite superior del círculo de números.                               |
| Estado del numerador | Aquí se puede ajustar el estado actual del contador dentro del rango de valores definidos. |

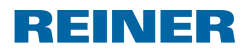

Aplicación de software PCset graphic

5.6.3.1.3 Fuente

| Ajustes del dispos                       | itivo        |                                                        |                   |                                 |                   |                  | ×    |
|------------------------------------------|--------------|--------------------------------------------------------|-------------------|---------------------------------|-------------------|------------------|------|
| Configuración de                         | impresión    | Señales Funciones F                                    | uente             |                                 |                   |                  |      |
| Para objetos                             | variables, c | como la fecha/hora y el n                              | umerado           | r, se pueden configurar         | dos fuer          | ntes diferentes. |      |
| Fuente 1                                 | ™ RE         | INER F1                                                |                   | ▼ 20 ▼                          | NK                | <u>s</u>         |      |
| Fuente 2                                 | ™ RE         | INER F1                                                |                   | ↓ 10 ▼                          | K                 | S                |      |
| Textos par<br>Enero:<br>Abril:<br>Julio: | Ene<br>Abr   | viaturas de los meses.<br>Febrero:<br>Mayo:<br>Agosto: | Feb<br>May<br>Ago | Marzo:<br>Junio:<br>Septiembre: | Mar<br>Jun<br>Sep | ]                |      |
| Octubre:                                 | Oct          | Noviembre:                                             | Νον               | Diciembre:                      | Dic               | ]                |      |
|                                          |              |                                                        |                   |                                 |                   | Estánda          |      |
|                                          |              |                                                        |                   | Aceptar                         | Can               | celar Ay         | yuda |

Se puede elegir entre "Fuente 1" y "Fuente 2".

La "Fuente 1" y la "Fuente 2" se pueden configurar en la barra de menús (a) en la pestaña "Archivo  $\rightarrow$  Ajustes  $\rightarrow$  Fuente" o en la barra de herramientas (b) mediante el respectivo botón (véase "<u>Fuente</u>").

#### 5.6.3.2 Menú de contexto objeto de numerador

Si se inserta un objeto de numerador (véase "<u>Objetos</u>"), la configuración se corresponde a los ajustes por defecto (véase "<u>Ajustes por defecto</u>"). El menú de contexto de cada objeto de numerador se puede ajustar individualmente de forma diferente.

Para abrir el menú de contexto hacer clic con el botón derecho del ratón sobre el objeto de numerador deseado.

Se abre el menú de contexto.

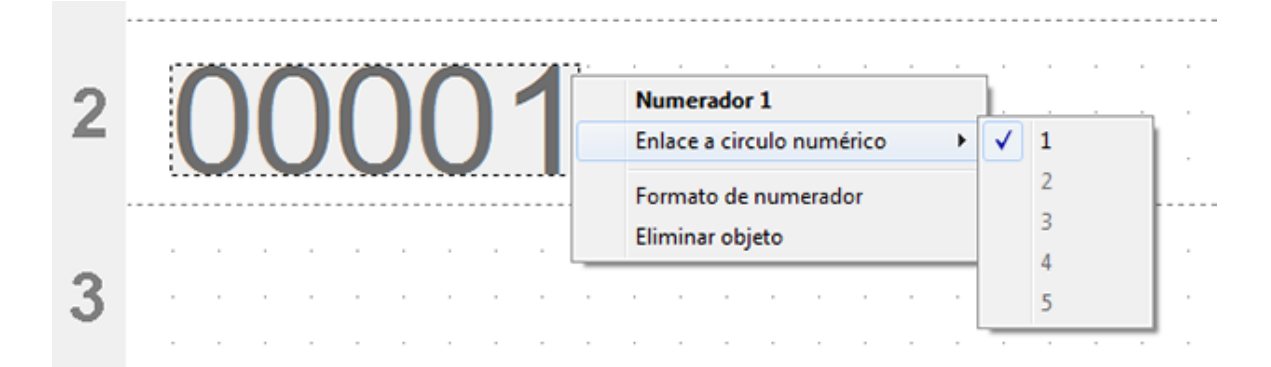

| Función                   | Descripción                                                                                                    |
|---------------------------|----------------------------------------------------------------------------------------------------|
| Numerador                 | Aparece el número del objeto de numerador (1-5) seleccionado.                                                                                                    |
| Enlace a circulo numérico | Cada numerador (1-5) dispone de su círculo de números propio (1-5).                                                                                                    |
|                           | Se colocan varios objetos de numerador, el numerador seleccionado puede estar vinculado al círculo de números de otro numerador. Su círculo de números propio se desactiva. |
|                           | El vínculo se utiliza para sincronizar el estado del contador de diversos numeradores.                                                                                      |
|                           | Cada proceso de impresión de un numerador vinculado actualiza el estado del contador de todo el círculo de números.                                                         |
| Formato de numerador      | Se abre la ventana de configuración de numeradores para el numerador seleccionado.                                                                                          |
|                           | El área de numeradores también se puede ajustar de manera<br>diferente en el caso de numeradores vinculados a un círculo de<br>números general.                             |
|                           | Los ajustes del círculo de números sólo se pueden hacer aquí, si<br>el numerador seleccionado está vinculado a su proprio círculo de<br>número.                             |
| Eliminar objeto           | Elimina el objeto.                                                                                                    |

### 5.6.4 Código de barras

(1990) and

Con el PCset graphic se pueden crear varios formatos de código de barras.

Se puede establecer el tipo de código de barras, la secuencia de caracteres, los parámetros, así como el tamaño del código de barras.

El formato del objeto de código de barras se puede predeterminar de una manera global.

Ajustes por defecto

Numeración/Datación secuencial

Menú de contexto de objeto de código de barras

Generar gráfico

### 5.6.4.1 Ajustes por defecto

Se pueden establecer ajustes por defecto globales en la barra de menús (a) mediante la pestaña "Formato --> Código de barras".

- 0 -

Puede accederse a los ajustes ya establecidos del objeto de código de barras mediante el botón derecho del ratón "Formato de código de barras".

Se abre la ventana de configuración de código de barras.

REINER

| Código de barras                       |             | <b>—</b>                |
|----------------------------------------|-------------|-------------------------|
| Código de barras                       |             |                         |
| Modelo                                 | Code 128 B  | •                       |
|                                        | <b>\$</b>   |                         |
| Secuencia de<br>caracteres             | %N          |                         |
| Vista previa de texto<br>sin codificar | 00000010    |                         |
| Parámetros                             |             | Codabar                 |
| Visualizar texto sin                   | i formato   | Inicio de caractere 🗛 📼 |
| Nivel de seguridad                     | A V         | Parada de caracte 🗛 💌   |
| ✓ Visualizar dígito de                 | control     |                         |
| Código de barras gran                  | de          |                         |
| Altura                                 | 13          | .5 mm                   |
| Altura del módulo                      | 1           | r pixel                 |
| Anchura del módulo                     | 4           | ▲ pixel                 |
| Relación de módulo                     | 2.          | 0                       |
| Relación de módulo (M                  | 1. (1. 1.   | 5                       |
| ОК                                     | Interrumpir | Ayuda                   |

La ventana de código de barras se divide en 3 partes:

## Código de barras

| Función                                | Descripción                                                 |  |  |
|----------------------------------------|-------------------------------------------------------------|--|--|
| Modelo                                 | Elegir el tipo de código de barras del menú desplegable.    |  |  |
| Secuencia de caracteres                | s Introducir la secuencia de caracteres deseada.            |  |  |
| Vista previa de texto<br>sin codificar | Mostrar la secuencia de caracteres sin caracteres de mando. |  |  |

## Parámetro

| Función                      | Descripción                                                                                                    |
|------------------------------|----------------------------------------------------------------------------------------------------|
| Visualizar texto sin formato | Introducir texto sin codificar debajo del código de barras.                                                                                    |
|                              | El texto sin codificar es la secuencia de caracteres que se ha introducido en el objeto de código de barras.                                   |
| Visualizar dígito de control | Mostrar la cifra de verificación junto con el texto sin codificar. Para poder utilizar esta opción, se debe activar la visualización del texto |

REINER

69

Aplicación de software PCset graphic

|                                             | sin codificar. La cifra de verificación es la última cifra o punto de la información del código de barras. |
|---------------------------------------------|----------------------------------------------------------------------------------------------------|
| Inicio de caracteres y parada de caracteres | Caracteres de inicio y parada de la A hasta la D para el código de barras Codabar.                         |

# Tamaño del código de barras

| Función                               | Descripción                                                                                                    |  |  |
|---------------------------------------|----------------------------------------------------------------------------------------------------|--|--|
| Altura (mm)                           | Altura del código de barras. Ajustable desde 3,5 mm hasta 13,5 mm.                                                |  |  |
| Altura de módulo                      | Altura del los elementos más estrechos en píxel (línea o hueco). Sólo para códigos de barras en 2D.               |  |  |
| Anchura del módulo (píxel)            | Anchura de los elementos más estrechos en píxel (línea o hueco).                                                  |  |  |
| Proporción del módulo X:1             | Proporción del elemento más ancho y el más estrecho al<br>calcular la longitud del código.                        |  |  |
| Proporción del módulo<br>(Matriz 2/5) | Caracteres de inicio y parada para el tipo de código de barras Codabar. Puede contener las letras de la A a la D. |  |  |

#### 5.6.4.2 Numeración/Datación secuencial

El PCset graphic diferencia códigos de barras **fijos** y **variables**. Los códigos de barras fijos no varían su contenido durante la impresión. Los códigos de barras variables se establecen junto al texto también desde la fecha/hora y/o numerador juntos, que varían durante la impresión.

i

70

En total, los objetos de códigos de barras variables se limitan a cuatro. Los objetos de códigos de barras fijos pueden añadirse un número ilimitado de veces.

i

Entre los códigos de barras variables, se encuentra los tipos de código de barras "2/5 Interleaved", "Code 39", "Code 128 B".

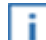

i.

En un código de barras sólo se pueden introducir **un** numerador y/o **una** fecha/hora a la vez.

En la primera introducción de un objeto numerador o de fecha/hora, se cargan los ajustes por defecto de cada objeto.

> Para producir un objeto de código de barras, hacer clic con el botón izquierdo del ratón en

icono de código de barras <sup>114</sup> y arrastrar a la posición deseada en una linea.

Elegir "Formato de código de barras" del menú de contexto al pulsar el botón derecho del ratón.

Se abre la ventana de configuración de código de barras.

- Para introducir el numerador, arrastrarlo mediante Drag & Drop a la secuencia de caracteres. En la línea "Secuencia de caracteres" aparece %N para el numerador.
- Para establecer los ajustes del numerador, hacer clic con el botón derecho del ratón en %N o numerador.

Se abre el menú de contexto (véase "Numerador").

Establecer los ajustes deseados y con OK confirmar.

Para introducir la Fecha/Hora, arrastrarla mediante Drag & Drop en la secuencia de caracteres.

En la línea "Secuencia de caracteres" aparece %D para fecha/hora.

Para establecer los ajustes de la fecha/hora, hacer clic con el botón derecho del ratón en %D o fecha/hora.

El menú de contexto se abre (véase "Fecha/hora").

Establecer los ajustes deseados y con OK confirmar. .

Para guardar los ajustes realizados, hacer clic en **OK**.

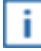

La línea rota debajo del campo de edición determina la posición introducida de los objetos fecha/hora o numerador.

#### 5.6.4.3 Menú de contexto de objeto de código de barras

Si se inserta un objeto de código de barras (véase "<u>Objetos</u>"), la configuración corresponde a los ajustes por defecto. Con el menú de contexto puede de cada objeto de código de barras se puede ajustar individualmente de forma diferente.

Para abrir el menú de contexto, hacer clic con el botón derecho del ratón sobre el objeto de código de barras deseado.

El menú de contexto se abre según lo ilustrado en la siguiente figura.

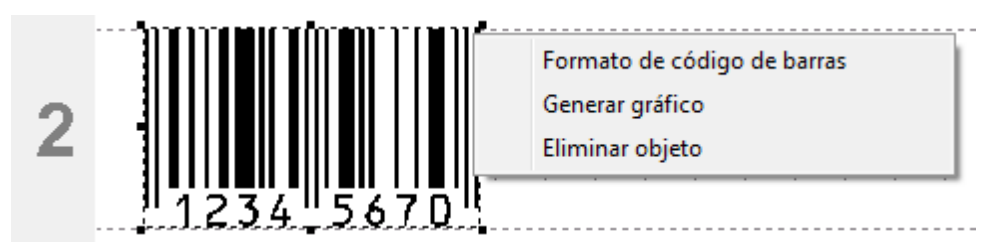

| Función                     | Descripción                                                                                                    |  |  |
|-----------------------------|----------------------------------------------------------------------------------------------------|--|--|
| Formato de código de barras | Para cambiar el formato de código de barras.                                                                                  |  |  |
| Generar gráfico             | Fija el código de barras en la posición actual. Advertencia: tras la ijación, el código de barras no podrá volver a editarse. |  |  |
| Eliminar objeto             | Elimina el objeto.                                                                                                    |  |  |

#### 5.6.4.4 Generar gráfico

Los objetos de texto y de código de barras se pueden convertir en gráficos. Los gráficos son fijos y no se pueden mover. La edición es limitada y es posible mediante la función adicional de "Selección".

- Hacer clic en el objeto con el botón derecho del ratón.
- Seleccionar "Crear gráfico".
   El objeto se convierte en gráfico.

## 5.6.5 Gráfico

9

Crea un objeto gráfico. El objeto puede colocarse con precisión con base en la cuadrícula.

Menú de contexto objeto de gráfico

Generar gráfico

Cargar gráfico de diálogo

### 5.6.5.1 Cargar gráfico de diálogo

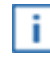

Las imágenes importadas en escala de grises y en color se pueden cargar dentro la aplicación en una imagen en blanco/negro. Se recomienda el uso de imágenes en blanco/ negro.

Sólo puede cargar los archivos gráficos BMP, JPG, TIF o GIF. Los gráficos deben tener una resolución de 300 dpi para adaptarse a la imagen impresa en 1:1.

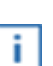

i.

Para obtener una impresión no distorsionada de calidad óptima, un gráfico no debe exceder la altura máxima de 160 píxeles y una anchura máxima de 768 píxeles.

| 🖪 Abrir          |                                               |                                |                                                  | <b>×</b>       |  |  |  |
|------------------|-----------------------------------------------|--------------------------------|--------------------------------------------------|----------------|--|--|--|
| Buscar en:       | 🌗 PCset graphic 👻 🧿 🤌 🔛                       |                                |                                                  | <b>.</b>       |  |  |  |
| œ                | Nombre                                        | Fecha                          | Тіро                                             | Tamaño Eti     |  |  |  |
| Sitios recientes | 🛃 Former Plate<br>🛃 Pixel_Zoll_mm             | 03/02/2011 15<br>08/02/2011 11 | Imagen de mapa de bits<br>Imagen de mapa de bits | 32 KB<br>32 KB |  |  |  |
|                  | 🛃 Testimprint 1                               | 09/02/2011 8:31                | Imagen de mapa de bits                           | 33 KB          |  |  |  |
| Escritorio       |                                               |                                |                                                  |                |  |  |  |
| Bibliotecas      |                                               |                                |                                                  |                |  |  |  |
|                  |                                               |                                |                                                  |                |  |  |  |
| Equipo           |                                               |                                |                                                  |                |  |  |  |
|                  | ۰                                             |                                |                                                  |                |  |  |  |
| Pad              | Nombre:  Abrir                                |                                |                                                  |                |  |  |  |
| Neu              | Tipo: Todos los archivos de imagen   Cancelar |                                |                                                  |                |  |  |  |
|                  | Abrir como archivo de sólo lectura            |                                |                                                  |                |  |  |  |

72
#### 5.6.5.2 Menú de contexto objeto de gráfico

| PERF                | Valor límite negro/blanco                    | • | 20%                      |
|---------------------|----------------------------------------------|---|--------------------------|
| <sup>2</sup> KEINEK | Copiar<br>Generar gráfico<br>Eliminar objeto | ✓ | 35%<br>50%<br>65%<br>80% |

| Función                   | Descripción                                                                                               |
|---------------------------|----------------------------------------------------------------------------------------------------|
| Valor límite negro/blanco | Selecciona el valor límite de blanco/negro.                                                               |
| Copiar                    | Copia el objeto.                                                                                          |
| Generar gráfico           | Convierte el gráfico a la posición actual. Nota: después de la conversión, el gráfico no se puede editar. |
| Eliminar objeto           | Elimina el objeto.                                                                                        |

#### 5.6.5.3 Generar gráfico

Los objetos de texto y de código de barras se pueden convertir en gráficos. Los gráficos son fijos y no se pueden mover. La edición es limitada y es posible mediante la función adicional de "Selección".

- Hacer clic en el objeto con el botón derecho del ratón.
- Seleccionar "Crear gráfico".

El objeto se convierte en gráfico.

### 5.7 Inicio de impresión desde fuente externa

Para la activación externa, REINER cuenta con accesorios especiales disponibles.

Activación a través de puerto USB

Activación mediante interruptor externo

#### 5.7.1 Activación a través de puerto USB

- Conectar el cable de activación por USB de REINER con la conexión de micro USB 9.
- Rueda de ajuste 1 para configurar la imagen de impresión deseada.
- Cerrar contacto.

La imagen de impresión se imprimirá.

#### 74 PCset graphic Ayuda 970

#### 5.7.2 Activación mediante interruptor externo

La activación mediante un interruptor externo se realiza a través de un contacto separado galvanizado.

Para la activación es necesaria una fuente de alimentación externa - DC 2,4 - 24 V.

- Conectar el cable activación de REINER con la entrada de jack para la activación externa 10.
- Rueda de ajuste  ${\it I}$  para configurar la imagen de impresión deseada.
- Cerrar contacto.
   La imagen de impresión deseada se imprimirá.

# 6 Advertencia

Sustituir cartucho de impresión

Limpiar los contactos del cartucho de impresión

Limipiar las boquillas

Limpiar la junta

Volver a colocar la junta

Limpiar carcasa

## 6.1 Sustituir cartucho de impresión

El nivel de la tinta del cartucho de impresión puede venir determinado en el indicador de estado (d) del software PCSet graphic.

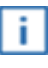

76

Dependiendo del tipo de tinta, se requieren juntas diferentes (véase "<u>Volver a colocar la</u> junta").

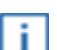

Usar la junta de los cartuchos de impresión adjuntos.

#### ATENCIÓN

La ingestión de tinta provoca daños a la salud.

- ¡No ingerir!
- ¡Mantener el cartucho de impresión alejado de los niños!

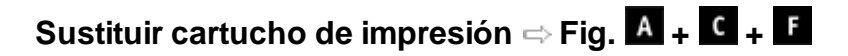

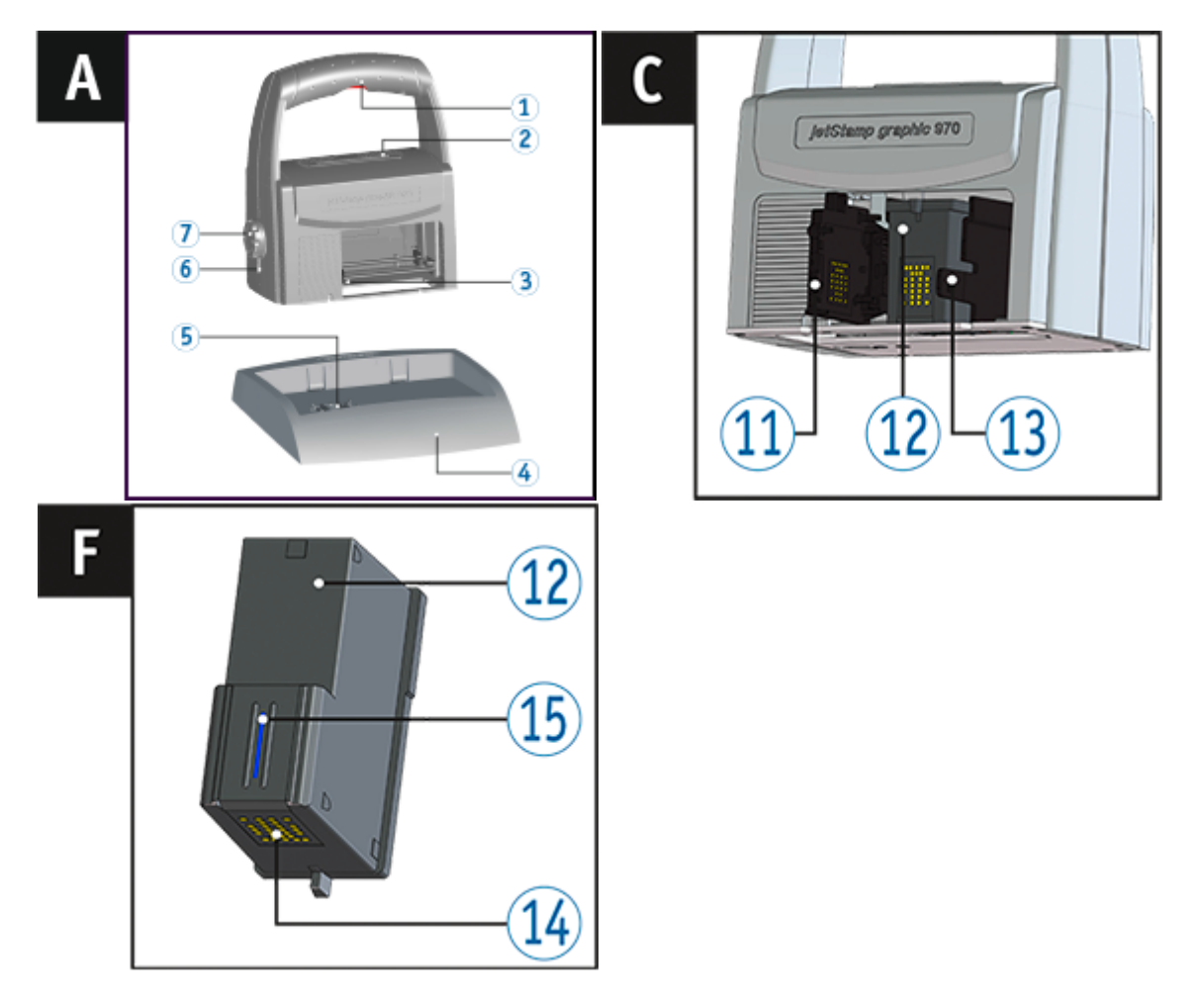

- Colocación del jetStamp graphic 970 en la estación base 4.
- Colocar la rueda de ajuste 7 en la posición 1.
- $\blacktriangleright$  Mantener el botón del obturador  ${f 1}$  presionado y llevar el dispositivo a la estación base  ${f 4}.$

## REINER

77

#### Advertencia

El carro de impresión 3 se mueve a la posición central.

- Soltar el botón del obturador 1.
- Bloqueo del cartucho de impresión <sup>13</sup> ligeramente a la derecha para poder abrir la tapa del cartucho de impresión <sup>11</sup>.
- Tapa del cartucho de impresión 11 abierta.
- Extraer el cartucho de impresión 12 del dispositivo.
- Retire el embalaje <sup>12</sup> de su nuevo cartucho de impresión y quite la cubierta protectora de las boquillas <sup>15</sup>.
- El dispositivo ha de instalarse en una superficie estable.
- Utilizar cartucho de impresión 12.
- Cerrar tapa del cartucho de impresión 11.
- Presionar botón de obturador 1.
   El carro de impresión 3 se mueve a la posición básica.

Devolver la *jetStamp graphic* 970 a la posición de base para impedir el secado de la tinta. Observar la señal acústica de la *jetStamp graphic* 970 (véase "<u>Señales acústicas</u>").

# 6.2 Limpiar los contactos del cartucho de impresión

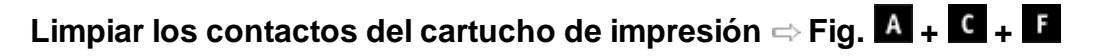

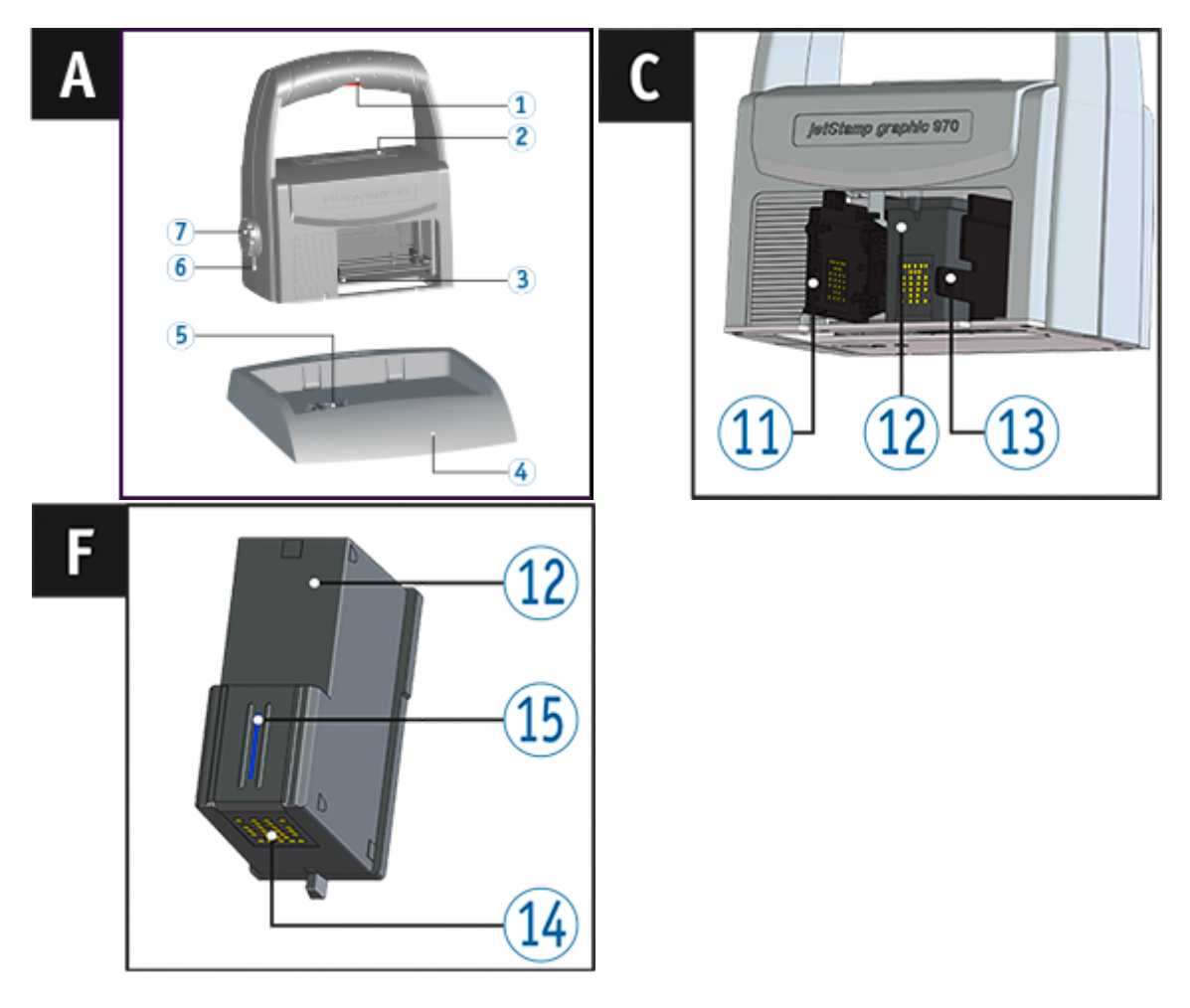

En algunas ocasiones, la suciedad en los contactos del cartucho de impresión <sup>14</sup> produce resultados de impresión erróneos.

- Colocación del jetStamp graphic 970 en la estación base 4.
- Colocar la rueda de ajuste 7 en la posición 1.
- Mantener el botón del obturador 1 presionado y llevar el dispositivo a la estación base 4. El carro de impresión 3 se mueve a la posición central.
- Bloqueo del cartucho de impresión <sup>13</sup> ligeramente a la derecha para poder abrir la tapa del cartucho de impresión <sup>11</sup>.
- Tapa del cartucho de impresión 11 abierta.
- Extraer cartucho de impresión 12.
- Limpiar los contactos <sup>14</sup> del cartucho de impresión <sup>12</sup> y las tapas del cartucho de impresión <sup>11</sup> con un paño suave y ligeramente humedecido con etanol (alcohol).
- El dispositivo ha de instalarse en una superficie estable.
- Utilizar cartucho de impresión 12.
- Cerrar tapa del cartucho de impresión 11.
- Presionar botón de obturador 1.
  - El carro de impresión 3 se mueve a la posición básica.

## 6.3 Limpiar las boquillas

Cuando se forman líneas o se tienen problemas con la calidad de impresión, puede deberse a tinta seca en las boquillas 15.

#### Impresión sin formación de líneas

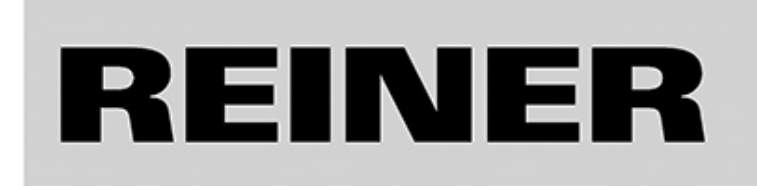

Ernst Reiner GmbH & Co.KG Baumannstraße 16 D-78140 Furtwangen

#### Impresión con formación de líneas

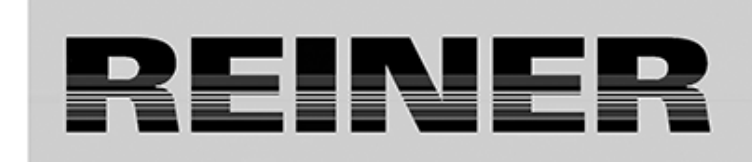

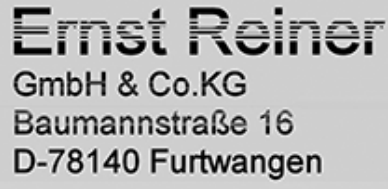

Limpieza automática de las boquillas

Limpieza manual de las boquillas

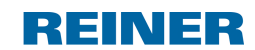

Advertencia

#### 6.3.1 Limpieza automática de las boquillas

#### ADVERTENTIA

Peligro de ceguera por el contacto de la tinta con los ojos.

¡No acercar la boquilla <sup>15</sup> del jetStamp graphic 970 a la cara de las personas!

Activar mecanismo de activación automática ⇔ Fig. 🔺 + 🗜

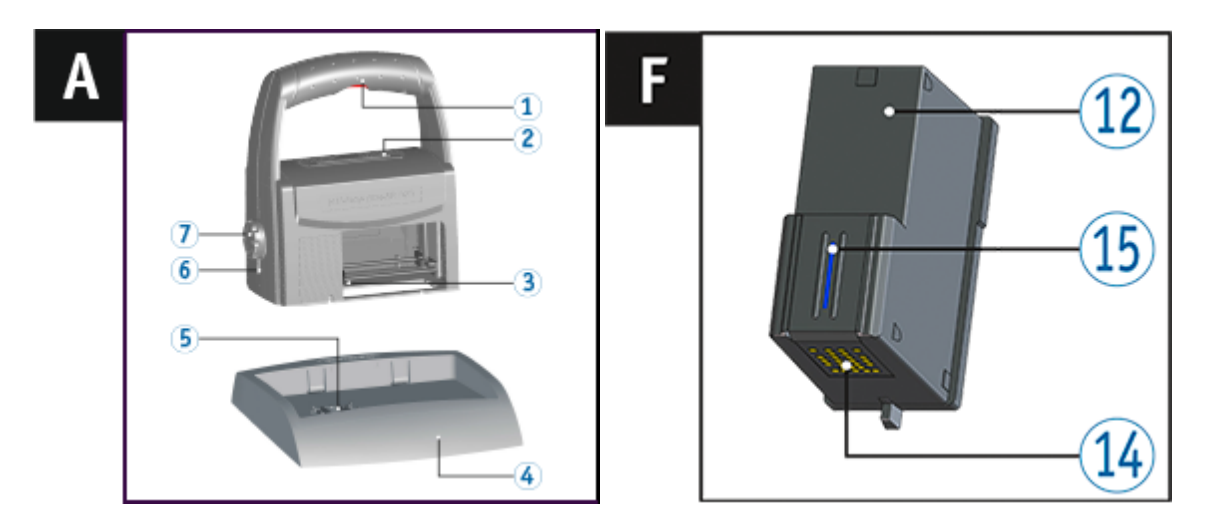

Para la limpieza de las boquillas 15, se expulsa una pequeña cantidad de tinta.

- Extraiga el dispositivo de la estación base 4 y colóquelo en una superficie plana.
- Sirar la rueda de ajuste  $\overline{\mathcal{I}}$  hasta la posición **C**.
- Presionar botón de obturador 1.

#### 6.3.2 Limpieza manual de las boquillas

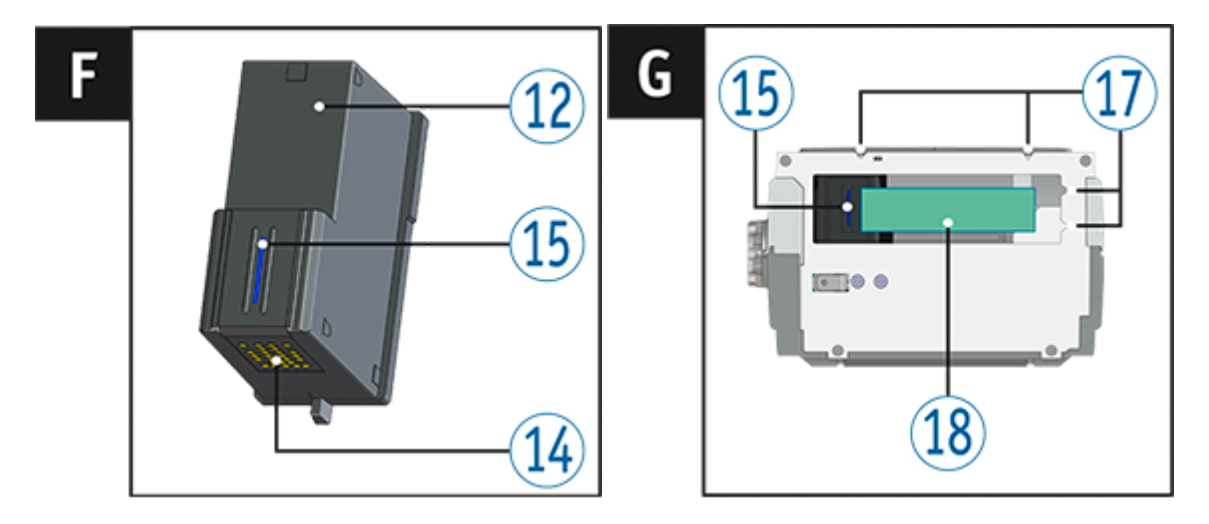

# Limpieza manual de las boquillas 🖙 Fig. 투 🕇 G

Cuando la limpieza automática de las boquillas no proporciona los resultados esperados, se recomienda adoptar las siguientes medidas:

- Para limpiar la tinta seca, presionar con un paño suave y ligeramente humedecido con etanol (alcohol) alrededor de tres segundos contra la boquilla 15.
- Quitar las manchas de tinta y limpiar la boquilla 15 seca.

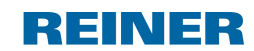

Advertencia

#### 81

## 6.4 Limpiar la junta

i

Limpiar la junta ⇔ Fig. 🔺 + D

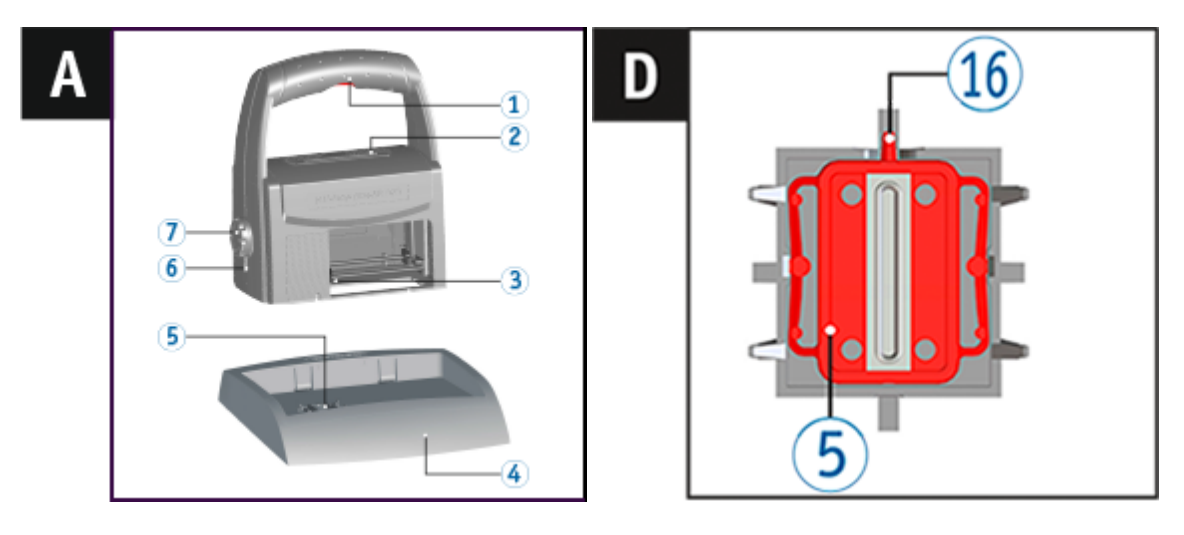

La junta (5) se encuentra en la estación base (4).

Aplicar unas gotas en la junta 5 con un paño suave.

Limpiar la junta 5 a intervalos regulares. Reemplazar si está dañada o muy sucia (véase "Volver a colocar la junta").

## 6.5 Volver a colocar la junta

Podrá encontrar un vídeo en nuestra página internet www.reiner.de o en youtube.

## Volver a colocar la junta ⇔ Fig. 🗛 + 🖸

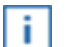

Dependiendo del tipo de tinta, se requieren juntas diferentes.

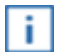

- Cartucho de impresión P3-S-BK: usar la junta roja

- Cartucho de impresión P3-MP3-BK: usar la junta azul

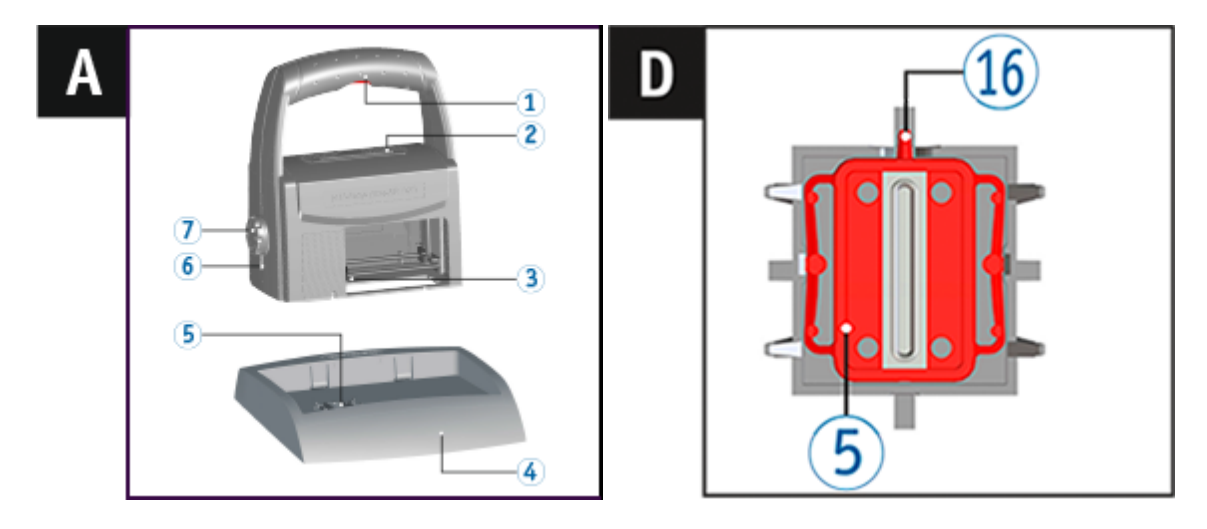

- Presionar 5 ligeramente el borde delantero hacia abajo.
- Sacar la punta de la junta 16.
- Instalar una nueva junta en el soporte.
- Presione hacia abajo ligeramente para que la junta encaje en su lugar.

### 6.6 Limpiar carcasa

#### ATENCIÓN

Peligro de descarga eléctrica si el agua se introduce en el interior del dispositivo.

- Quitar la fuente de alimentación de la toma de pared.
- Notificar al distribuidor o al Servicio REINER.

#### AVISO

Los agentes de limpieza agresivos pueden dañar la superficie de la carcasa.

- A la hora de limpiar, no usar polvos para fregar ni agentes de limpieza que disuelvan el plástico.
- Limpiar la superficie de la carcasa del dispositivo con un paño suave cuando sea necesario. Si está muy sucio, humedezca ligeramente el paño con agua y use un detergente suave.

82

REINER

# 7 Detección y eliminación de fallos del sistema

jetStamp graphic 970 no está en funcionamiento

Solución de problemas ⇔ Fig. <sup>B</sup> + <sup>E</sup>

Causas por las que no carga la batería

Señales ópticas (LED)

Señales acústicas

## 7.1 jetStamp graphic 970 no está en funcionamiento

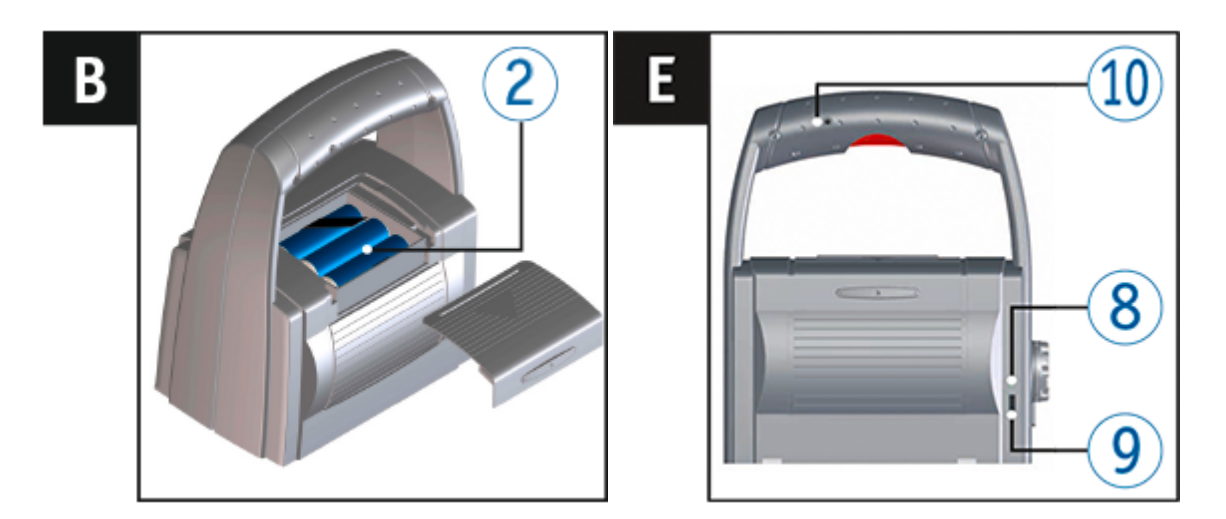

- Cable USB de *jetStamp graphic* 970 suelto.
- Abrir el compartimento de la batería 2.
- Extraer las baterías.
- Esperar aprox. 3 segundos.
- Reemplazar las pilas recargables.
- Conectar el cable USB al PC mediante la conexión de micro USB del dispositivo 9.
- Colocar la rueda de ajuste colocar la rueda de ajuste colocar lajuste coloc
- Ejecutar PCset graphic.
- Compruebe el indicador de las pilas recargables.

## 7.2 Causas por las que no carga las pilas recargables

- Las pilas recargables no se han insertado correctamente o no son adecuadas
- El contacto con la batería es incorrecto
- La temperatura de las pilas recargables supera los 40 grados centígrados
- Las pilas recargables están obsoletas
- Las pilas recargables están defectuosas
- Las pilas recargables están totalmente descargadas (descarga total)

#### Capacidad y vida útil

La capacidad total de las pilas recargables se alcanza después de repetidas cargas y descargas. Con el paso del tiempo, las pilas recargables reducirá el tiempo de operación posible. Las pilas recargables se desgastan. No se puede garantizar que duren más de seis meses.

## 7.3 Señales ópticas (LED)

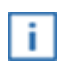

Cuando el indicador naranja parpadea (advertencia) en el indicador de estado (d) software PCset graphic proporciona un mensaje detallado del dispositivo (g) (véase "<u>Interfaz de</u> usuario").

| Indicador<br>LED         | Estado                         | Causa                                                                                                    | Solución                                                                                                    | Avisos                                                                                                    |
|--------------------------|--------------------------------|----------------------------------------------------------------------------------------------------|----------------------------------------------------------------------------------------------------|----------------------------------------------------------------------------------------------------|
| Verde                    |                                | Listo para funcionar                                                                                                    |                                                                                                    |                                                                                                    |
| Verde                    | Intermitente                   | El dispositivo se<br>encuentra en modo<br>de espera.                                                                                                    | Apagar y<br>encender o pulsar el<br>botón del obturador                                                                                                    | Cuando el<br>dispositivo no esté<br>siendo usado, el<br>modo de ahorro de<br>energía se activa<br>automáticamente<br>tras 10 minutos de<br>inactividad |
| Naranja<br>(advertencia) | Intermitente,<br>1er intervalo | <ul> <li>Cartucho de impresión defectuoso o inexistente</li> <li>Cartucho de impresión incorrecto</li> <li>Nivel de tinta error tipográfico</li> <li>El cartucho no está instalado correctamente</li> <li>Pilas recargables baja</li> <li>Pilas recargables defectuosa o inexistente</li> </ul> | <ul> <li>Utilizar cartucho<br/>de impresión</li> <li>Utilizar cartucho<br/>de impresión<br/>correcto</li> <li>Cargar las pilas<br/>recargables</li> <li>Insertar/sustituir<br/>las pilas recargables</li> </ul> | La causa detallada y<br>la solución puede<br>venir determinada en<br>el <u>indicador de</u><br><u>estado</u> d del<br>software PCSet<br>graphic        |

Detección y eliminación de fallos del sistema

85

REINER

|                          |                                | <ul> <li>Movimiento del<br/>carro de impresión<br/>bloqueado</li> </ul>                                    |                                                                                                    |                                                                                                    |
|--------------------------|--------------------------------|----------------------------------------------------------------------------------------------------|----------------------------------------------------------------------------------------------------|----------------------------------------------------------------------------------------------------|
| Naranja<br>(advertencia) | Intermitente,<br>2º intervalo  | Cartucho de<br>impresión casi vacío                                                                        | Comprobar<br>impresión                                                                                                    | También señal<br>acústica                                                                                                    |
| Naranja<br>(advertencia) | Intermitente,<br>3er intervalo | Cartucho de<br>impresión vacío                                                                             | Utilizar cartucho<br>de impresión                                                                                                    | También señal<br>acústica                                                                                                    |
| Naranja<br>(advertencia) | Intermitente,<br>4º intervalo  | <i>jetStamp graphic</i><br>970 no está en la<br>estación base                                              | Colocar el<br><i>jetStamp graphic</i><br>970 en la estación<br>base                                                                           | <ul> <li>El indicador<br/>aparece después<br/>de 30 segundos<br/>de inactividad en<br/>tinta estándar,<br/>después de 10<br/>segundos en tinta<br/>MP2 y después<br/>de 6 segundos en<br/>tinta MP3</li> <li>También señal</li> </ul>                                                                           |
|                          |                                |                                                                                                    |                                                                                                    | acústica                                                                                                    |
| Naranja<br>(advertencia) | Intermitente,<br>5º intervalo  | Pilas recargables<br>casi vacía/capacidad<br>baja                                                          | Cargar/cambiar<br>las pilas recargables                                                                                                    | También señal<br>acústica                                                                                                    |
| Rojo<br>(error)          | Intermitente,<br>1er intervalo | Error de dispositivo                                                                                       | Desconectar la<br>unidad de la fuente<br>de alimentación<br>durante aprox. 3<br>segundos (también<br>las pilas recargables<br>y el USB)       | Si después de<br>encen-der, el error<br>persiste, revise el<br>soporte de<br>dispositivos REINER                                                                                                    |
| Rojo                     | Luz continua                   | <ul> <li>En firmware no se<br/>ha instalado<br/>correctamente</li> <li>Error de<br/>dispositivo</li> </ul> | <ul> <li>Volver a instalar el<br/>firmware</li> <li>Apagar y poner en<br/>marcha el aparato y<br/>cargar las pilas<br/>recargables</li> </ul> | <ul> <li>Si después de<br/>encen-der, el error<br/>persiste, revise el<br/>soporte de<br/>dispositivos<br/>REINER</li> <li>Descargue<br/>completamente la<br/>batería o lleve a<br/>cabo una<br/>desconexión de<br/>seguridad</li> <li>Si después de<br/>encen-der, el error<br/>persiste, revise el</li> </ul> |
|                          |                                |                                                                                                    |                                                                                                    | soporte de<br>dispositivos<br>REINER                                                                                                    |

#### PCset graphic Ayuda 970

| Apagado | - El dispositivo desconectado                                   | está Conectar<br>dispositivo                                                                                         |
|---------|-----------------------------------------------------------------|----------------------------------------------------------------------------------------------------|
|         | - Pilas recargat<br>vacía                                       | bles Cargar las pilas<br>recargables                                                                                 |
|         | - Pilas recargat<br>defectuosa                                  | bles Sustituir las pilas<br>recargables                                                                              |
|         | <ul> <li>No hay ningur<br/>pilas recargab<br/>en uso</li> </ul> | na  Colocar las pilas recargables                                                                                    |
|         | - Error de<br>dispositivo                                       | Por favor,<br>póngase en contacto<br>con su distribuidor o<br>con el servicio de<br>atención al cliente<br>de REINER |

86

## 7.4 Señales acústicas

| Señal                                     | Causa                                                                                                    | Solución                                                                                                    | Avisos                                                                                                    |
|-------------------------------------------|----------------------------------------------------------------------------------------------------|----------------------------------------------------------------------------------------------------|----------------------------------------------------------------------------------------------------|
| 1 Impulso de<br>tono                      | Cuando se pulsa el botón de<br>obturador, la rueda de ajuste se<br>coloca en la posición <b>F</b> a la vez                                                                                                    |                                                                                                    |                                                                                                    |
| 1 Impulso de<br>tono cada 10<br>segundos  | <ul> <li>Cartucho de impresión defectuoso<br/>o no defectuoso</li> <li>Cartucho de impresión incorrecto</li> <li>Error de nivel de tinta</li> <li>El cartucho no está instalado<br/>correctamente</li> <li>Pilas recargables baja</li> <li>Pilas recargables defectuosa o no<br/>defectuosa</li> <li>Movimiento del carro de impresión<br/>bloqueado</li> </ul> | <ul> <li>Utilizar cartucho<br/>de impresión</li> <li>Utilizar cartucho<br/>de impresión<br/>correcto</li> <li>Cargar las pilas<br/>recargables</li> <li>Insertar/sustituir<br/>las pilas recargables</li> </ul> | La causa detallada y<br>la solución puede<br>venirm determinada<br>en el <u>indicador de</u><br><u>estado</u> d del<br>software PCSet<br>graphic                                                                                                 |
| 2 Impulsos de<br>tono cada 30<br>segundos | Cartucho de impresión casi vacío                                                                                                    | Comprobar<br>impresiones                                                                                                    |                                                                                                    |
| 3 Impulsos de<br>tono                     | Cartucho de impresión vacío                                                                                                    | Utilizar cartucho<br>de impresión                                                                                                    |                                                                                                    |
| 4 Impulsos de<br>tono                     | <i>jetStamp graphic</i> 970 no está en la estación base                                                                                                    | Colocar el<br>jetStamp graphic<br>970 en la estación<br>base                                                                                                    | <ul> <li>El indicador<br/>aparece después<br/>de 30 segundos<br/>de inactividad en<br/>tinta estándar,<br/>después de 10<br/>segundos en tinta<br/>MP2 y después<br/>de 6 segundos en<br/>tinta MP3</li> <li>También señal<br/>óptica</li> </ul> |
| 5 Impulsos de<br>tono por<br>minuto       | Batería casi vacía/capacidad baja                                                                                                    | Cargar/cambiar<br>las pilas recargables                                                                                                    |                                                                                                    |

87

## 8 Datos técnicos y accesorios

Placa de identificación

Datos técnicos

88

Transporte y eliminación

Accesorios

## 8.1 Placa de identificación

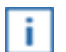

Antes de conectar el dispositivo, tenga en cuenta la placa de identificación.

La placa de identificación se encuentra en la parte inferior del dispositivo. En ella se especifica:

| Mod. | = Modelo (Model)                                                                                                |
|------|----------------------------------------------------------------------------------------------------|
| S/N  | = Número de artículo (Serial Number)                                                                            |
| QC.  | = Control de calidad (Quality Control)                                                                          |
| CE   | = jetStamp graphic 970 adopta la marca CE de acuerdo con la Directiva válida actual para<br>baja tensión y CEM. |

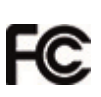

- jetStamp graphic 970 is in accordance with the following standards or standardizeddocuments FCC 47 CFR Ch.1 Part 15 Bluetooth: FCC: R7TAMB2300.
- = Safety of Information Technology Equipment.

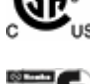

= *jetStamp graphic* 970 está fabricado de acuerdo con las normas de seguridad IEC/EN 60950-1.

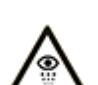

= No tocar la cara con la boquilla del jetStamp graphic 970.

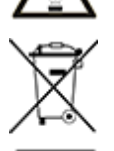

#### Aparatos eléctricos y electrónicos viejos

Los aparatos viejos no deben tirarse a la basura doméstica. Deben entregarse en un punto de recogida designado para el reciclaje de equipos eléctricos y electrónicos.

REINER

89

## 8.2 Datos técnicos

| Datos técnicos                                             |                                                                                                    |
|------------------------------------------------------------|----------------------------------------------------------------------------------------------------|
| Dimensiones unidad<br>independiente                        | 140 x 160 x 85 mm (L x A x P)                                                                                                    |
| Dimensiones estación base                                  | 155 x 140 x 30 mm (L x A x P)                                                                                                    |
| Altura total                                               | 175 mm                                                                                                    |
| Peso unidad independiente                                  | aprox. 520 g                                                                                                    |
| Peso estación base                                         | aprox. 480 g                                                                                                    |
| Área de impresión máx.                                     | 65 x 12,7 mm (L x A)                                                                                                    |
| Velocidad máx. de impresión                                | < 1 s/impresión                                                                                                    |
| Resolución de impresión                                    | 300 dpi                                                                                                    |
| Capacidad de la batería                                    | hasta 1.000 impresiones                                                                                                    |
| Técnica de impresión                                       | inyección de tinta                                                                                                    |
| Impresión de código de barras                              | EAN 8, EAN 13, 2/5 Interleaved, 2/5 Industrial, 2/5<br>Matrix Code 39, Code 39 Full ASCII, Code Codabar, Code 93,<br>Code 93 Full ASCIIr, Code 128 B, GS1 128 (EAN 128) |
| Código de barras para<br>numeración/datación<br>secuencial | Code 128 B, Code 39, 2/5 Interleaved                                                                                                    |
| Gráfico                                                    | BMP, JPG, TIFF, GIF                                                                                                    |
| Temperatura ambiente de operación                          | 10 °C +40 °C                                                                                                    |
| Humedad recomendada para<br>la operación                   | 16 °C +32 °C                                                                                                    |
| Humedad ambiental de<br>operación                          | 8 % 80 % humedad relativa                                                                                                    |
| Humedad recomendada para<br>la operación                   | 10 % 70 % humedad relativa                                                                                                    |
| Temperatura de<br>almacenamiento                           | 1 °C +43 °C                                                                                                    |
| Con cartuchos de impresión<br>estándar                     | 10 °C +20 °C                                                                                                    |
| Con cartuchos de impresión<br>MP                           |                                                                                                    |
| Humedad ambiental de almacenamiento                        | 5 % 80 % humedad relativa                                                                                                    |
| Temperatura para el transporte                             |                                                                                                    |
| Con cartuchos de impresión estándar                        | -20 °C +60 °C (hasta 12 horas)                                                                                                    |
| Con cartuchos de impresión<br>MP                           | 10 °C +20 °C (hasta 12 horas)                                                                                                    |
| Humedad ambiental para el transporte                       | 10 % 90 % humedad relativa                                                                                                    |

| Transferencia de datos                                                   | USB o Bluetooth                                                                                                    |
|--------------------------------------------------------------------------|----------------------------------------------------------------------------------------------------|
| Fuente de alimentación                                                   | 3 x AA batería recargable NiMH que se puede cargar a través del<br>adaptador de corriente incluido. Entrada: 100 - 240 VAC, 50 - 60<br>Hz, 0,3 A Salida: 5 VDC 1 A |
| Tiempo en espera por carga de<br>pilas recargables                       | aprox. 72 horas                                                                                                    |
| Tiempo de carga de las pilas<br>recargables                              | aprox. tres horas                                                                                                    |
| Almacenamiento de datos<br>(pilas recargables de forma<br>independiente) | aprox. 10 años                                                                                                    |
| Capacidad de impresión por<br>cartucho de impresión                      | aprox. 5.000 impresiones en función del modo de tinta y de impresión                                                                                               |
| Protección                                                               | IP 20, Grado de suciedad 2, Clase de equipo 3                                                                                                    |

## 8.3 Transporte y eliminación

#### Transporte

#### **AVISO**

Un transporte inadecuado puede provocar daños a la unidad.

Excluyendo el uso, jel embalaje de la unidad proporciona protección contra golpes y arañazos!

#### Eliminación

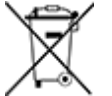

#### Baterías defectuosas o usadas

Las baterías defectuosas o usadas no deben tirarse a la basura doméstica.

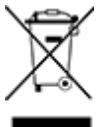

#### Aparatos eléctricos y electrónicos viejos

Los aparatos viejos no deben tirarse a la basura doméstica. Deben entregarse en un punto de recogida designado para el reciclaje de equipos eléctricos y electrónicos.

#### 8.4 Accesorios

#### Cartuchos de impresión

- Referencia Nº P3-S-BK: 947 100 000
- Referencia Nº P3-S-MG: 947 100 002

#### Cartuchos de impresión MP3 (de secado rápido)

Referencia Nº P3-MP3-BK: 947 100 - 120

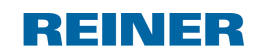

Contacto

# 9 Contacto

## Ernst Reiner GmbH & Co. KG

Baumannstr. 16 78120 Furtwangen/Germany Phone: +49 7723 657-0 Fax: +49 7723 657-200 Email <u>reiner@reiner.de</u> www.reiner.de

© 2015 Ernst Reiner GmbH & Co. KG

Todos los derechos reservados. Para la traducción, reimpresión o reproducción de este manual, ya sea por partes o de cualquier forma, deberán contar con nuestro permiso expreso por escrito. Los cambios en el contenido de este manual están sujetos a cambios sin previo aviso. Este manual ha sido cuidadosamente preparado, no podemos aceptar ninguna responsabilidad de algún error u omisión o por cualquier daño, y asumir la responsabilidad por cualquier daño adicional resultante.

## 10 Manual de instrucciones

## REINER

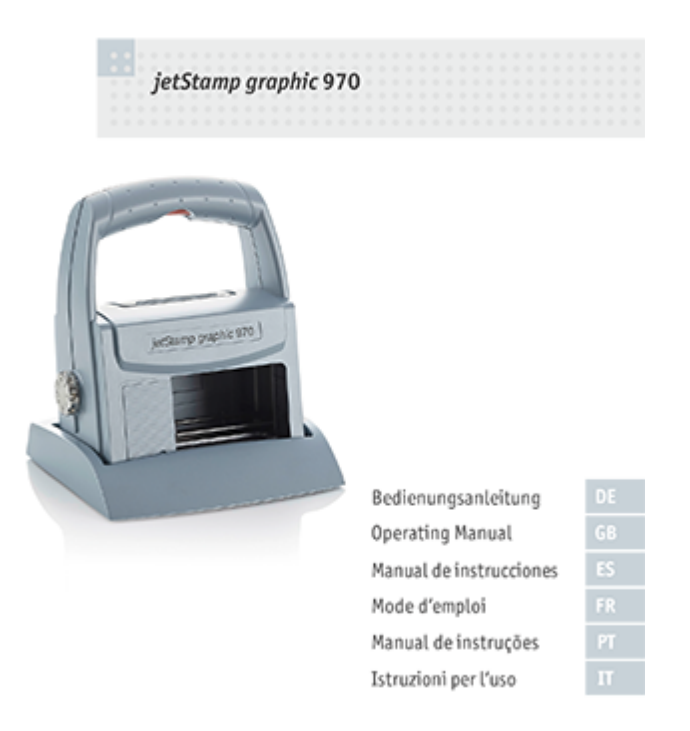

Manual de instrucciones ES

#### Index

REINER

93

# Index

# - A -

Accesorios 90 Actualización de firmware 20 Advertencia 75 Limpiar carcasa 82 Limpiar la junta 81 Limpiar las boquillas 78 Limpiar los contactos del cartucho de impresión 77 Volver a colocar la junta 82 Ajustes objetos 54, 91 Código de barras 67 Fecha/Hora 57 Gráfico 72 Numerador 62 Texto 54

# - C -

Cargar las pilas recargables 72 Código de barras 67 Contacto 91

## - D -

Datos técnicos 89 Descripción de símbolo 10

## - E -

Ejemplo flujo de trabajo: crear imágenes de impresión 50 Configurar imagen de impresión 50 Imprimir la imagen de impresión 52

Transferir una imagen de impresión 51 Elementos de control 6 Eliminación 90

## - F -

Fallos del sistema 83 Fecha/Hora 57

## - G -

Gráfico 72

## - | -

Indicadores de estado 44 Inicio de impresión desde fuente externa 73 Insertar las pilas recargables 14 Instalar software 19 Interfaz de usuario 22 Barra de herramientas 25 Barra de menú 23 Objetos 27

## - M -

Mensajes del dispositivo 46

# - N -

Nivel de la tinta 44 Numerador 62

# - 0 -

Objetos 27

## - R -

Rueda de ajuste 8

## - S -

Señales acústicas 87 Sustituir cartucho de impresión 76

# - T -

Texto 54

## - U -

Uso del cartucho de impresión 16

## - V -

Volver a colocar la junta 82

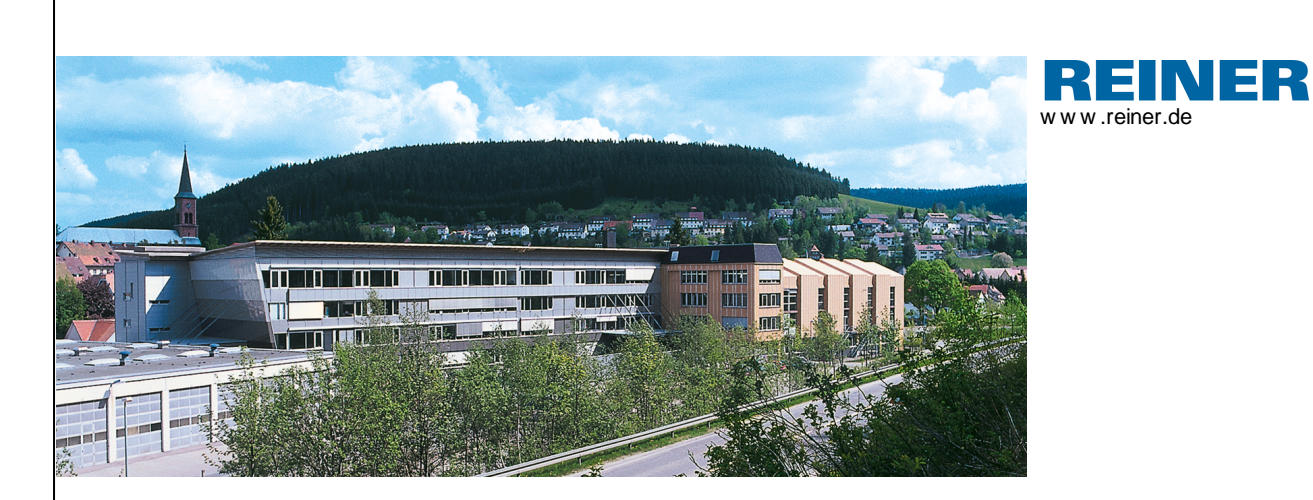

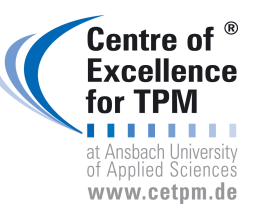

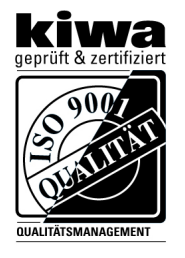

REINER V5.00 Build 0001 I 07.2015